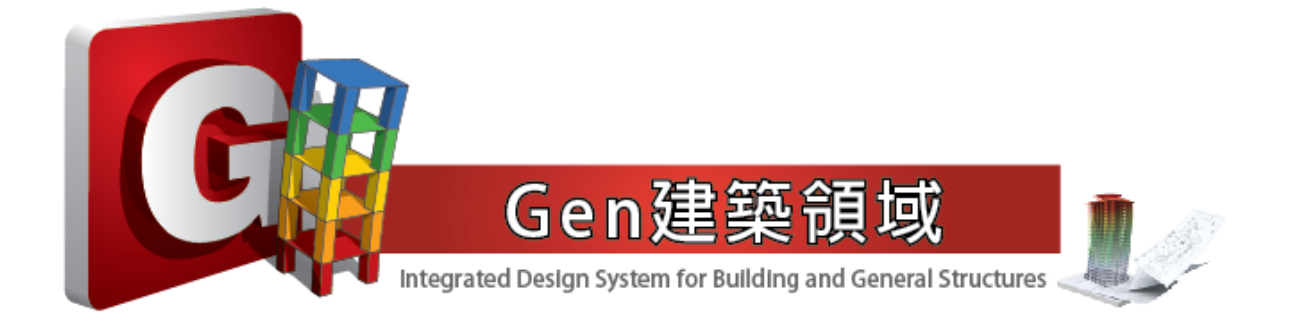

台灣邁達斯股份有限公司 技術部製作

| 案例 | 簡介            | <u>-3</u> |
|----|---------------|-----------|
| 操作 | 流程            | P.4       |
| 1. | 指定單位與定義材料和斷面  | P.4       |
| 2. | 定 UCS 平面與軸網設定 | P.6       |
| 3. | 建立梁構件         | P.8       |
| 4. | 定義邊界條件        | P.13      |
| 5. | 輸入各種載重        | P.16      |
| 6. | 載重組合          | P.19      |
| 7. | 執行分析          | P.19      |
| 8. | 查看分析結果        | P.20      |
| 9. | 定義設計參數        | P.22      |
| 10 | .鋼構設計         | P.25      |
| 11 | .定義設計參數       | P.30      |

案例簡介

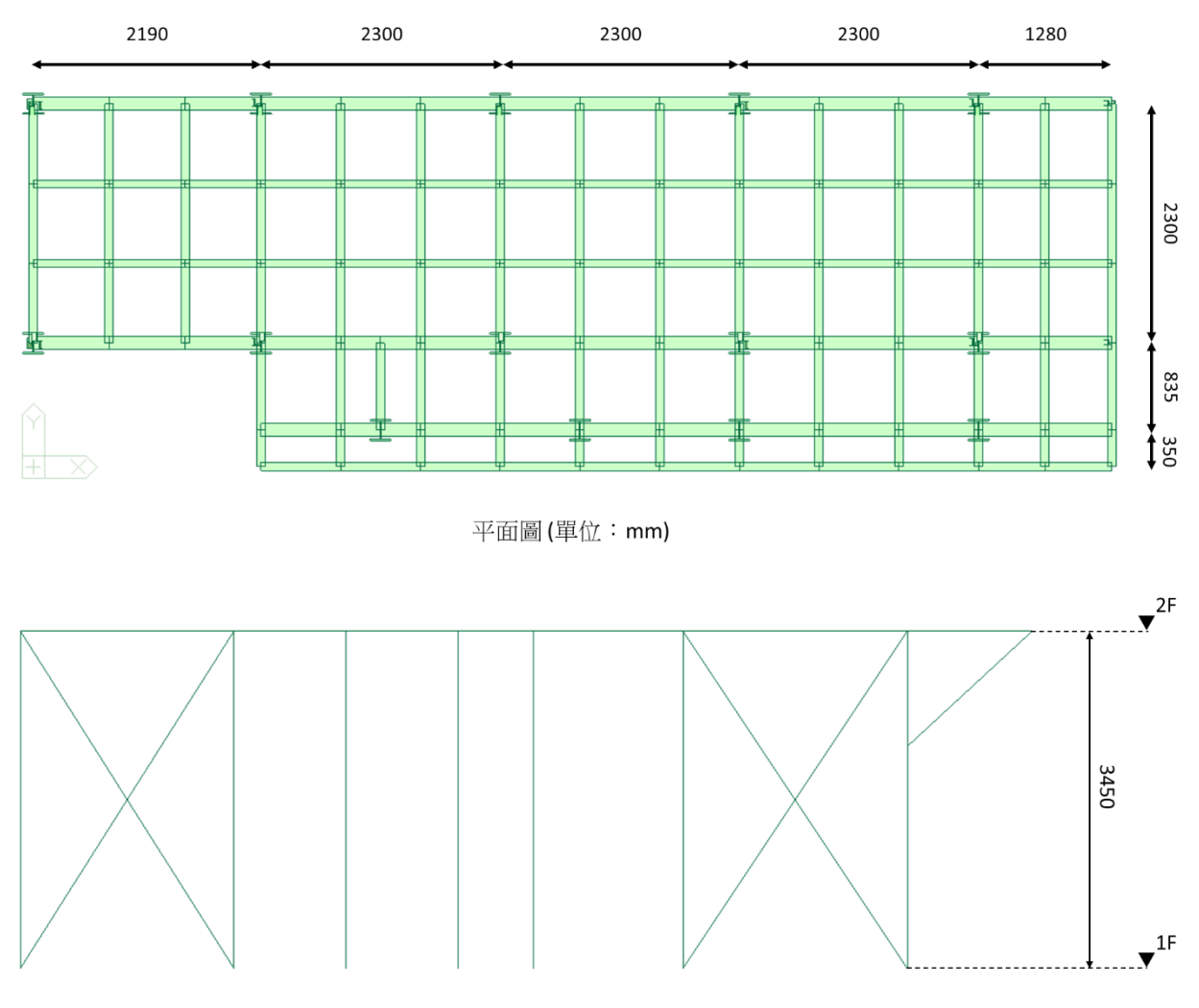

立面圖(單位:mm)

材料:

• 鋼材:SS400

#### 斷面尺寸:

| 名稱 | 備註 | 斷面號 | 模型剛斷面           |
|----|----|-----|-----------------|
| H1 | 鋼柱 | 1   | RH 250x125x6x9  |
| H2 | 大梁 | 2   | RH 200x200x8x12 |
| C1 | 小梁 | 3   | C 200x80x7.5x11 |
| C2 | 小梁 | 4   | C 150x75x6.5x10 |
| C3 | 斜撐 | 5   | C 100x50x5x7.5  |

#### 操作流程

#### 1. 指定單位與定義材料和斷面

首先點擊 Windows 桌面上的 midas Gen 程式捷徑 或由程式集目錄開啟程式。

- (1) 從主選單選取 File > New Project 或在圖示選單中按一下 🅒 New 建立新檔案。
- (2) 從主選單選取 Tools > Unit System 設定長度單位為 cm,力量單位為 kgf。

| Unit System                                                                                            |                                | $\times$ |  |  |  |
|----------------------------------------------------------------------------------------------------|--------------------------------|----------|--|--|--|
| Length                                                                                                 | Force (Mass)                   | Heat     |  |  |  |
| Om                                                                                                    | ○N (kg)                        | 🔾 cal    |  |  |  |
| () cm                                                                                                  | ◯ kN (ton)                     | Okcal    |  |  |  |
| Omm                                                                                                    | ◉kgf (kg)                      | ιO       |  |  |  |
| 0.0                                                                                                    | ◯ tonf (ton)                   | 0.13     |  |  |  |
| Οπ                                                                                                    | ○ lbf (lb)                     | () KJ    |  |  |  |
| 🔾 in                                                                                                   | ⊖ kips (kips/g)                | 🖲 Btu    |  |  |  |
| Temperature                                                                                            |                                |          |  |  |  |
| ◯ Celsius                                                                                              | Fahrenheit                     |          |  |  |  |
| Note : Selected units are displayed in relevant<br>dialog boxes. Values are NOT changed with<br>units. |                                |          |  |  |  |
| Set/Change [                                                                                           | Set/Change Default Unit System |          |  |  |  |
| OK                                                                                                    | Apply                          | Cancel   |  |  |  |

- (3) 從主選單中選取 Properties > 🛄 Material 定義 SS400 材料。
  - 選擇 Material 功能。

由功能表 Properties > Material Properties 指令

|                        | 🕞 🔂 🗟 🔓 🔕                                              | ÷                                 |                                   |                               |                                      |
|------------------------|--------------------------------------------------------|-----------------------------------|-----------------------------------|-------------------------------|--------------------------------------|
| Vi                     | iew Structure                                          | Node/Element                      | Properties                        | Boundary                      | Load Analysis                        |
| Material<br>Properties | 표 User Define<br>한 Creep/Shrinkage<br>한 Comp. Strength | 宜 Change Prope<br>🔁 Material Link | rty Lastic<br>Plastic<br>Material | Section Sc<br>Properties Fact | ale Tapered Thickness<br>tor * Group |
| Material               | Time Depen                                             | dent Material                     | Plastic                           |                               | Section                              |

- 按 Properties 對話框內 \_\_\_\_\_\_ 增加材料性質。在 Type of Design 選 Steel, 在 DB 欄位選擇 SS400 後按 \_\_\_\_\_\_。

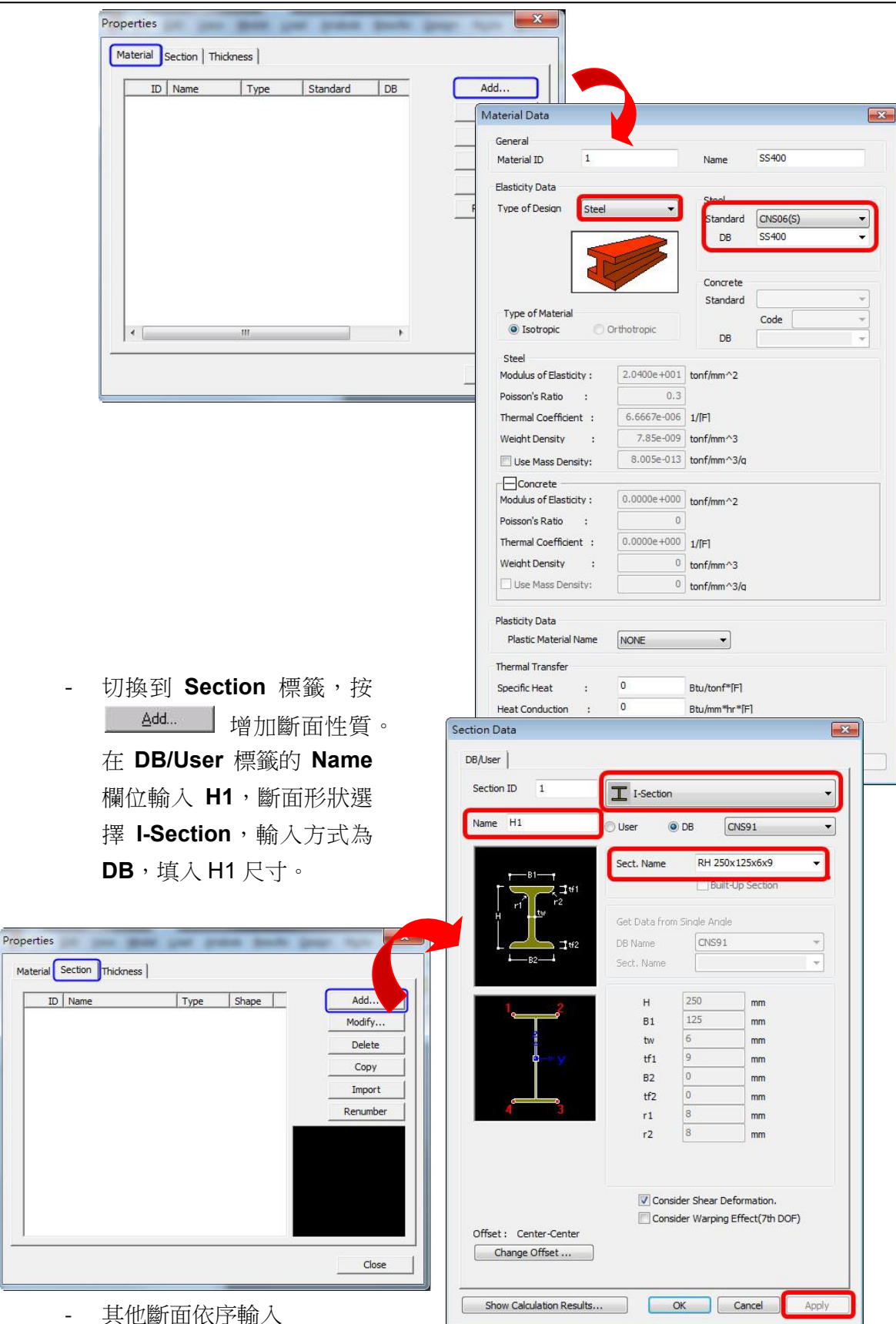

#### 2. 定 UCS 平面與軸網設定

預設的軸網平面插入點為整體座標的原點 (0,0,0) 位置,為了方便直接建立梁構件,在建立軸 網資料前,我們先將 UCS 平面直接設定在 345CM 的高程面上。

- (1) 從主選單選取 Structure > UCS > X-Y Plane ▲ Set UCS to X-Y Plane 建立原點為座
  - 標 (0,0,345) 的 UCS 平面。
  - 在 Coordinates > Origin 輸入" 0, 0, 345 "。
  - ☑ 勾選 "Change View Direction"項目後,按 \_\_\_\_ OK 0 -

| Three Angles<br>X-Y Plane | X-Z Plane      | UCS by UCS<br>Y-Z Plane | Named UCS        |
|---------------------------|----------------|-------------------------|------------------|
| Coordinates               |                |                         |                  |
| Origin : 0, 0, 3          | 45             | mm YA y                 | ×                |
| Rotation Angle            |                |                         | Drigin Sz UCS    |
| Angle: 0                  | ×              | [deq] z gcs             | × ¶Angle<br>X    |
| Activ                     | ate LICS Plane | Chanc                   | e View Direction |

(2) 從主選單選取 Structure > Grids > Define Line Grid 或在圖示選單中按一下 **译** Line

Grid 建立軸網資料。

| 按 <u>Add</u> | 增加新的軸網設定。                       |   |
|--------------|---------------------------------|---|
|              | Define Grids-(Model View)       | × |
|              | Point Grid Line Grid            |   |
|              | Current Grid : None <u>A</u> dd |   |
|              | Delete                          |   |
|              | Modify                          |   |
|              | Сору                            |   |
|              |                                 |   |
|              | OK Apply Close                  |   |

在 Grid Name 輸入" GRID "。按 X-Grid Lines 與 Y-Grid Lines 區域內的 分別設定網格資料。

| Grid Name :    | 2F |              |                               |
|----------------|----|--------------|-------------------------------|
| X-Grid Lines — |    | Y-Grid Lines |                               |
| 0(0)           |    | 0(0)         |                               |
|                |    |              |                               |
|                |    |              |                               |
|                |    |              |                               |
|                |    |              |                               |
|                |    |              | diry <u>D</u> ei D <u>e</u> i |

- X向 Grid Lines 輸入"219, 3@ 230,128"按 OK 。

| Abcolu    | ite 🙆 Palative                                                              |  |
|-----------|-----------------------------------------------------------------------------|--|
| Absolu    | ite Kelauve                                                                 |  |
| Lines :   | 219, 3@ 230,128                                                             |  |
| Example : | -5.0, -3.5, 4, 6@3 ( Ex : 5@3 results in 5 grid lines at the spacing of 3 ) |  |

- Y向 Grid Lines 輸入 "**35, 83.5, 230**"按 OK 。

| id Lines  |                                                                               | <b>-</b> × |
|-----------|-------------------------------------------------------------------------------|------------|
| O Absolu  | te <ul> <li>Relative</li> </ul>                                               |            |
| Lines :   | 35, 83.5, 230                                                                 |            |
| Example : | -5.0, -3.5, 4, 6@3 ( $Ex$ : 5@3 results in 5 grid lines at the spacing of 3 ) |            |
| OK        | Cancel                                                                        |            |

- 按 Add/Modify Grid Lines 與 Define Grids 對話框的 OK 將設定的軸網格顯示 於模型視窗上。

| Grid Name :                                                       | grid           |                                             |
|-------------------------------------------------------------------|----------------|---------------------------------------------|
| X-Grid Lines                                                      |                | Y-Grid Lines                                |
| 0(0)<br>219(219)<br>449(230)<br>679(230)<br>909(230)<br>1037(128) |                | 0(0)<br>35(35)<br>118.5(83.5)<br>348.5(230) |
| Add                                                               | fy Del Del All | Add Modify Del Del A                        |

|                                                                                                    |                                                                                                    | Gen 2016 - [C:\Users\knight\Desktop\法题\F2] - [MIDAS/Gen] | - 2 2          |
|----------------------------------------------------------------------------------------------------|----------------------------------------------------------------------------------------------------|----------------------------------------------------------|----------------|
| Vew Structure Vode/Element                                                                                                    | Properties         Boundagy         Load         Analysis         Results           Implemention         Implementation         Implementation | Purboer Dreign Quity Tools                               | Û Help v _ ⊄ K |
| 節音 不同同次降極()                                                                                                    |                                                                                                    |                                                          |                |
| Tote Marka         2 ×           Water         Table Concept         Works         Begott           IF Mode         If Mode         If Mode         If Mode           IF Mode         If Mode         If Mode         If Mode           IF Mode         If Mode         If Mode         If Mode           IF Mode         If Mode         If Mode         If Mode           IF Mode         If Mode         If Mode         If Mode           If Mode         If Mode         If Mode         If Mode           If Mode         If Mode         If Mode         If Mode           If Mode         If Mode         If Mode         If Mode           If Mode         If Mode         If Mode         If Mode           If Mode         If Mode         If Mode         If Mode           If Mode         If Mode         If Mode         If Mode           If Mode         If Mode         If Mode         If Mode           If Mode         If Mode         If Mode         If Mode           If Mode         If Mode         If Mode         If Mode           If Mode         If Mode         If Mode         If Mode           If Mode         If Mode <th< th=""><th></th><th></th><th></th></th<> |                                                                                                    |                                                          |                |
| Tree Menu Task Pane                                                                                                    | Manage Wodes                                                                                                    | ]r =                                                     | * × *          |

#### 3. 建立梁構件

- 運用 Create Elements 功能建立所有的梁構件。
- (1) 從主選單中選取 Node/Elements > **I** Create Elements 功能。
  - 在 Material 選"1:SS400", Section 選"3:C1",移動滑鼠遊標到 Nodal Connectivity 欄位內,該欄位底色變草綠色後在模型視窗上點擊第1個點與第2個點連成第1根 構件(如下圖所示)。

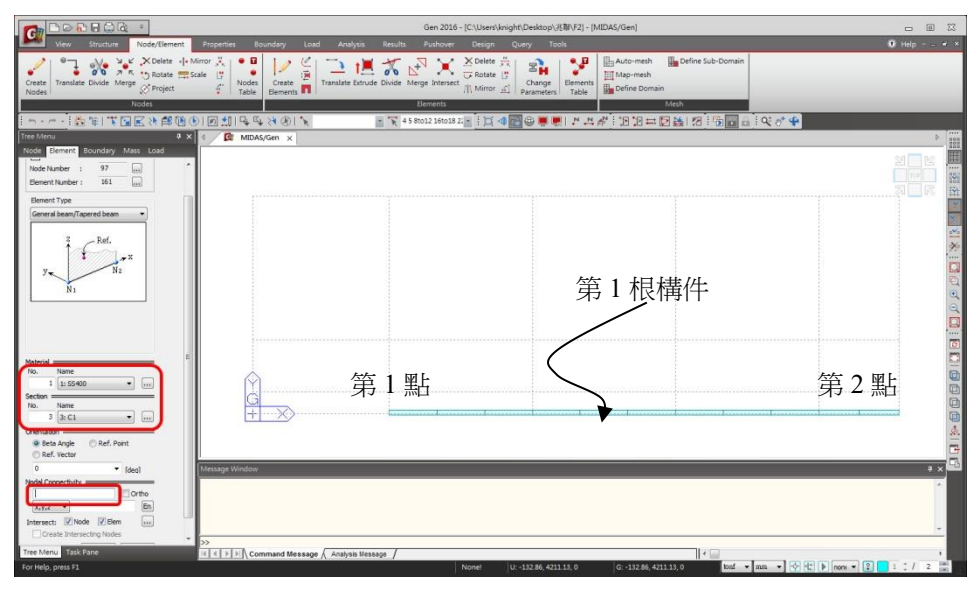

將 🗾 Node number 與 🛄 Element number 打開檢視節點與構件編號。

- 按照相同的操作方法建立其餘的構件。

|                                 | Gen 2016 - [C:\Users\knight\Desktop\J悲翻\F2] - [MIDAS/Gen]                                                                                                    | - 8 %             |
|---------------------------------|----------------------------------------------------------------------------------------------------|-------------------|
| View Structure Node/Element     | Properties Boundary Load Analysis Results Pushover Design Query Tools                                                                                                    | 🛈 Help 🐇 🖉 🤊      |
| Create<br>Nodes                 | rer Z 4<br>e V hode Create at Table Brude Divide Marge Meret T Marrier 20<br>e V hode Create at Table Brude Divide Marge Meret T Marrier 20<br>e V hode Create at Table Brude Divide Marrier 20<br>e V hode Create at Table Brude Divide Marrier 20<br>e V hode Create at Table Brude Divide Marrier 20<br>e V hode Create at Table Brude Divide Marrier 20<br>e V hode Create at Table Brude Divide Marrier 20<br>e V hode Create at Table Brude Divide Marrier 20<br>e V hode Create at Table Brude Divide Divide Divide Divide Divide Divide Divide Divide Divide Divide Divide Divide Divide Divide Divide Divide Divide Divide Divide Divide Divide Divide Divide Divide Divide Divide Divide Divide Divide D |                   |
|                                 |                                                                                                    |                   |
|                                 |                                                                                                    |                   |
| Node Element Boundary Mass Load |                                                                                                    |                   |
| Node Number : 97                |                                                                                                    |                   |
| Element Type                    |                                                                                                    |                   |
| General bann (Topened bann •    |                                                                                                    |                   |
| No. Name                        |                                                                                                    |                   |
| 1 1: \$\$400 •                  |                                                                                                    |                   |
| Section                         |                                                                                                    | C C               |
| 3 3: C1                         |                                                                                                    |                   |
| C Ref. Vector                   | 1                                                                                                    |                   |
| 0 • [dea]                       | Message Window                                                                                                    | # ×               |
| Nodel Connectivity En           | N.                                                                                                    | *<br>*            |
| Tree Menu Task Pane             | <   >   Command Message /                                                                                                    |                   |
| For Help, press F1              | Norvet U: 0, 5485, -5200 G: 0, 5485, -5200 tont 🔹 mm 🔹 😪 🔂                                                                                                    | non • 2 1 1 / 2 🕌 |

- (2) 主選單中選取 Model > Elements > **I** Create Elements 功能。
  - 在 Material 選"1:SS400", Section 選"3:C1",移動滑鼠遊標到 Nodal Connectivity 欄位內, 建立小梁構件。

|                                           | Gen 2016 - [C:\Users\knight\Desktop\/使關(F2) - [MIDAS/Gen]                                                                                                    |                                          |
|-------------------------------------------|----------------------------------------------------------------------------------------------------|------------------------------------------|
| View Structure Node/Element               | Properties Boundary Load Analysis Results Pushover Design Query Tools                                                                                                    | 0 Help + ×                               |
| Create<br>Nodes                           | ror Z i de la constancia de la constancia de la constanci | ne Sub-Domain                            |
| D.C. BETTERARDO                           |                                                                                                    | 9 1 9 0 0 1 9 2 4                        |
| Tree Menu 7 ×                             | ( R MtDAS/Gen x                                                                                                    | >                                        |
| Node Element Boundary Mass Load           |                                                                                                    | 5.1 T 10                                 |
| Create Elements                           |                                                                                                    |                                          |
| Start Number                              | T . T . T . T                                                                                                    |                                          |
| Node Number : 97                          |                                                                                                    |                                          |
| Element Number : 161 [m]                  |                                                                                                    |                                          |
| General beam/Tapered beam                 |                                                                                                    | ×                                        |
|                                           |                                                                                                    |                                          |
| Z Ref.                                    |                                                                                                    |                                          |
| X AND A                                   |                                                                                                    |                                          |
| y N2                                      |                                                                                                    | ્                                        |
| N1                                        |                                                                                                    |                                          |
|                                           |                                                                                                    |                                          |
|                                           |                                                                                                    |                                          |
|                                           | $\widehat{\mathbf{M}}$                                                                                                    |                                          |
| No. Name                                  |                                                                                                    |                                          |
| 1 (1: 55400 •                             |                                                                                                    |                                          |
| No. Name                                  |                                                                                                    | <u>A.</u>                                |
| 1 (1:H1 •                                 |                                                                                                    |                                          |
| Orientation     Deta Angle     Ref. Point |                                                                                                    | • × ₩                                    |
| C Ref. Vector                             |                                                                                                    |                                          |
| 0 • [deg]                                 |                                                                                                    |                                          |
| Cortectivity                              |                                                                                                    |                                          |
| x,y,z • En •                              | »                                                                                                    | 17 ( ) ( ) ( ) ( ) ( ) ( ) ( ) ( ) ( ) ( |
| Tree Menu Task Pane                       | H K E E E Command Message / Analysis Kessage /                                                                                                    |                                          |
| For Help, press F1                        | Node+61 U: 9730, 0, 0 G: 9730, 0, 0                                                                                                    | tonf • mm. • 😒 🖄 🕨 none • 🙎 🛛 0 🕻 / 2 📷  |

- (3) 切換視景到 回 Iso View,接著利用擴展功能快速建立柱構件。
  - 選取主選單 Node/Elements > 🛄 Extrude
  - 在 Extrude Type 選 Node → Line Element 並勾選 Reverse I-J 選項。
  - Section 選擇 1:H2
  - Beta angle 輸入 90
  - 在 dx, dy, dz 輸入柱高 0, 0, -345 (向下擴展)。
  - 用 Select 選取的節點,按 Apply 建立柱構件。

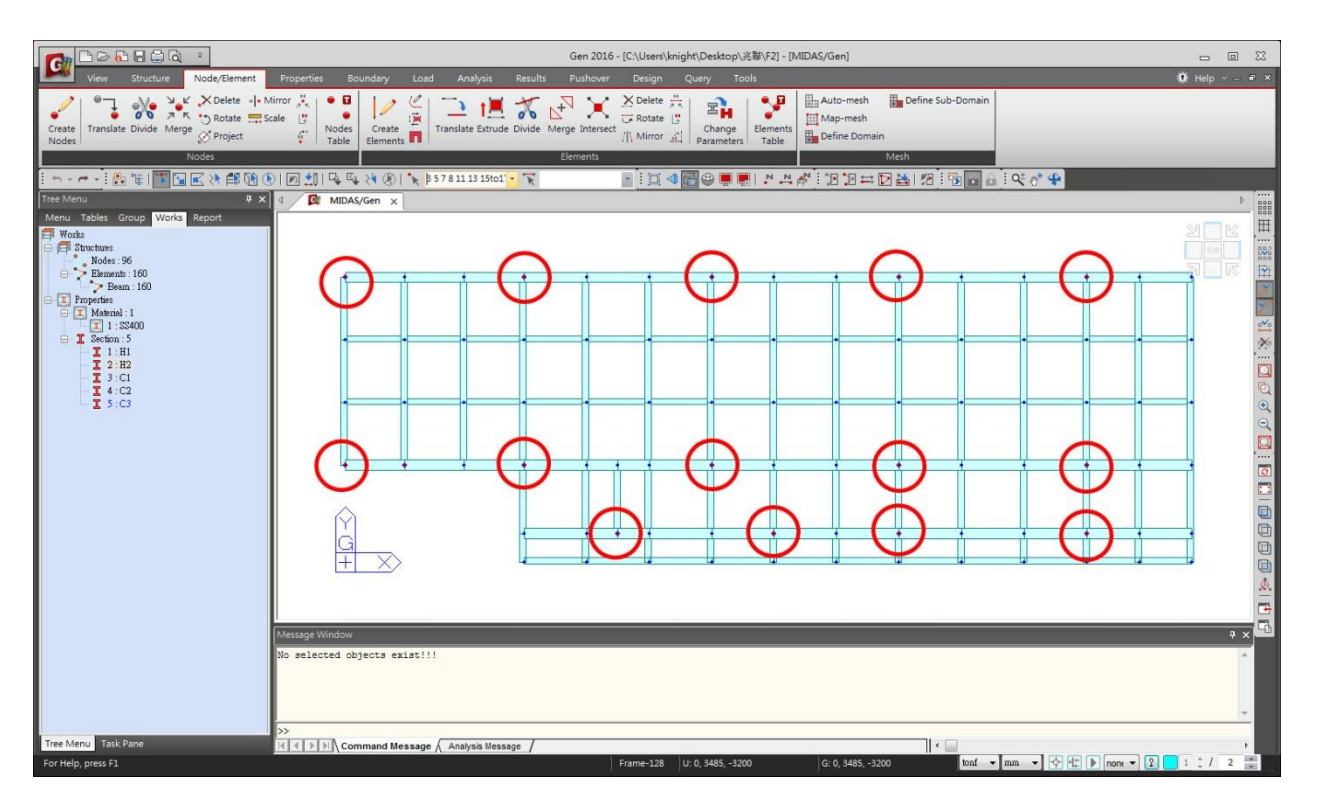

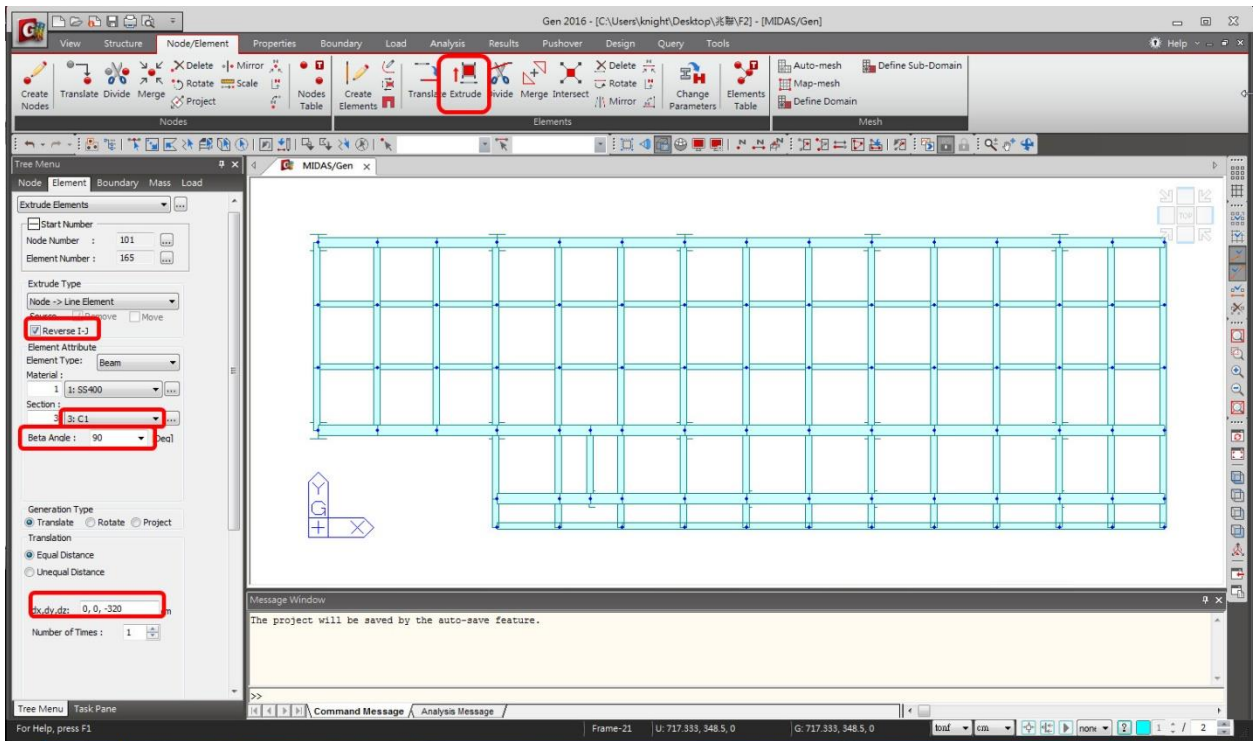

- (4) 建立 X 方向與 Y 方向的斜撐
  - 先使用窗選 🔄 選取前後構架後按啟用 Activate 氾

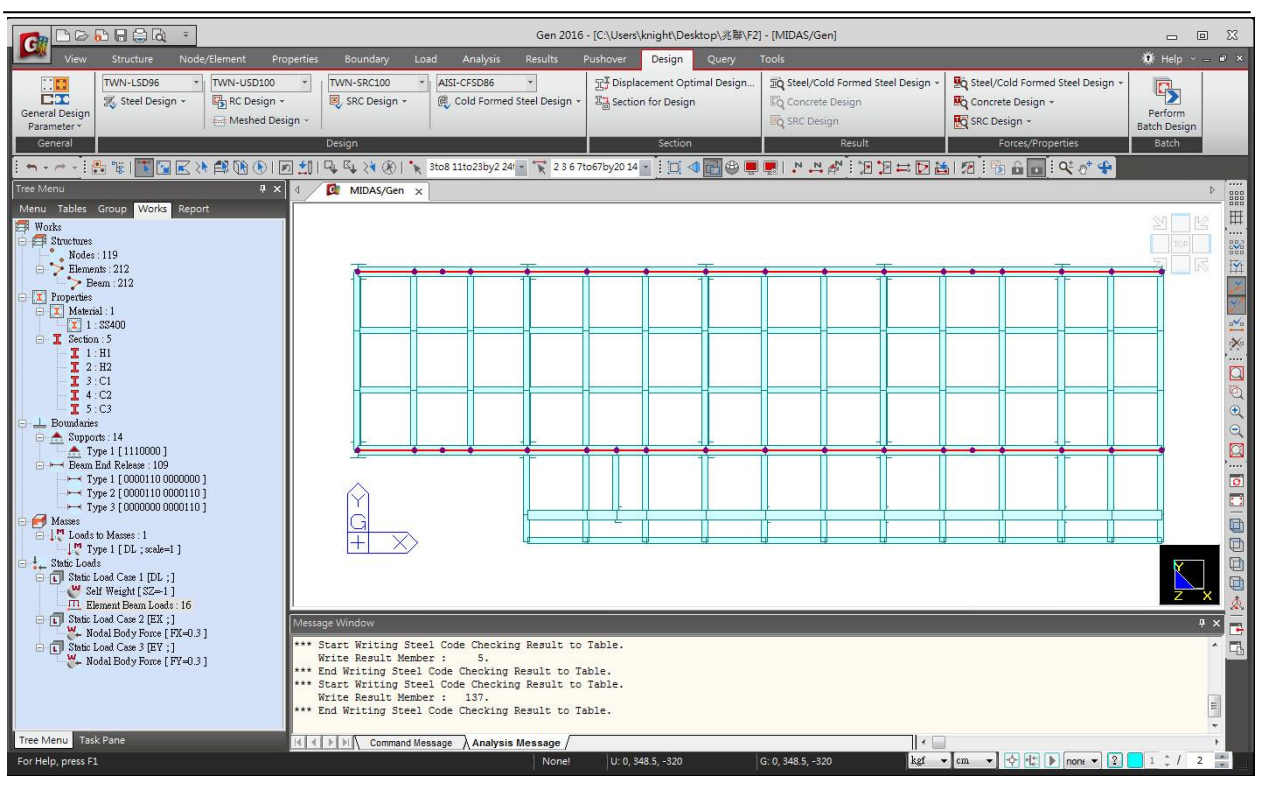

- 由 Node/Elements > 11 Create Elements, Material 選"1:SS400", Section 選

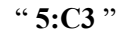

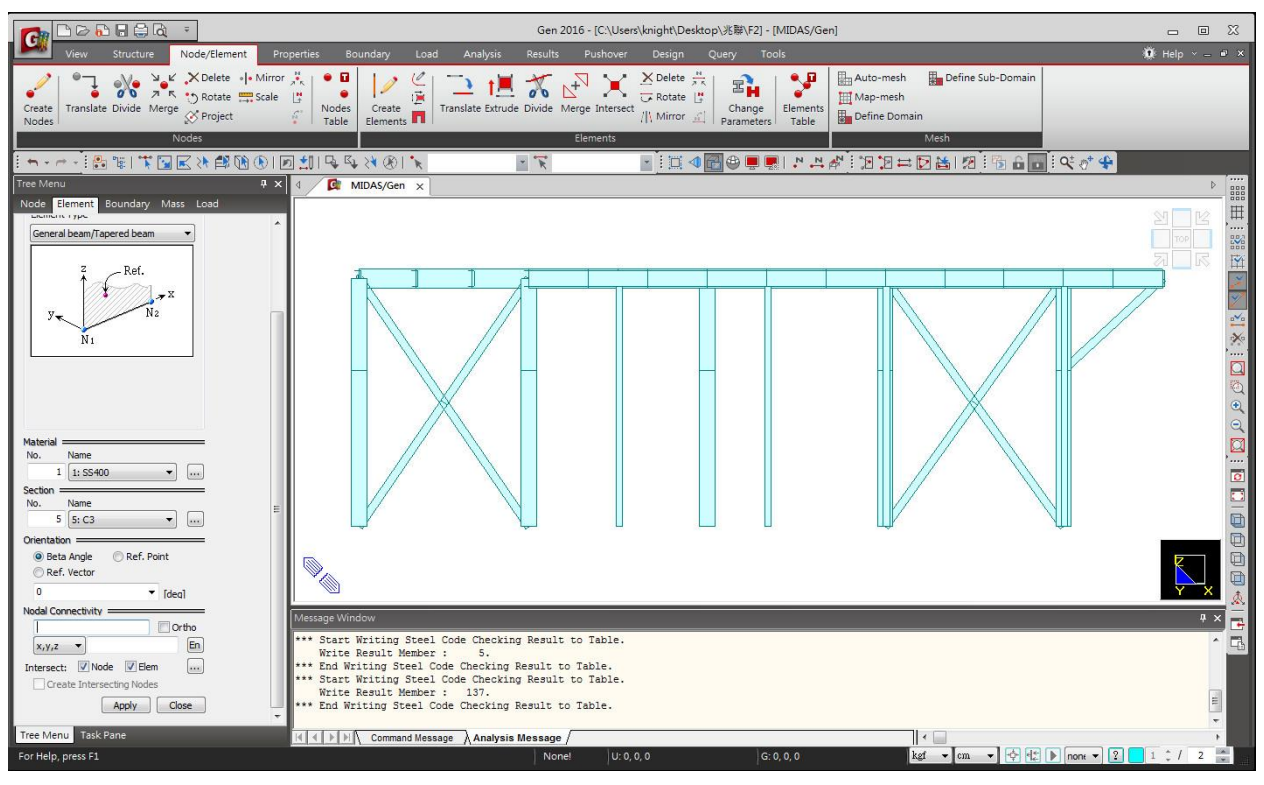

Y 方向桿件使用相同方法添加斜撐

- 由 Node>Node Translate 複製節點移動 118 cm
- 由 Node/Elements > 11 Create Elements, Material 選"1:SS400", Section 選
  - " **5:C3** "

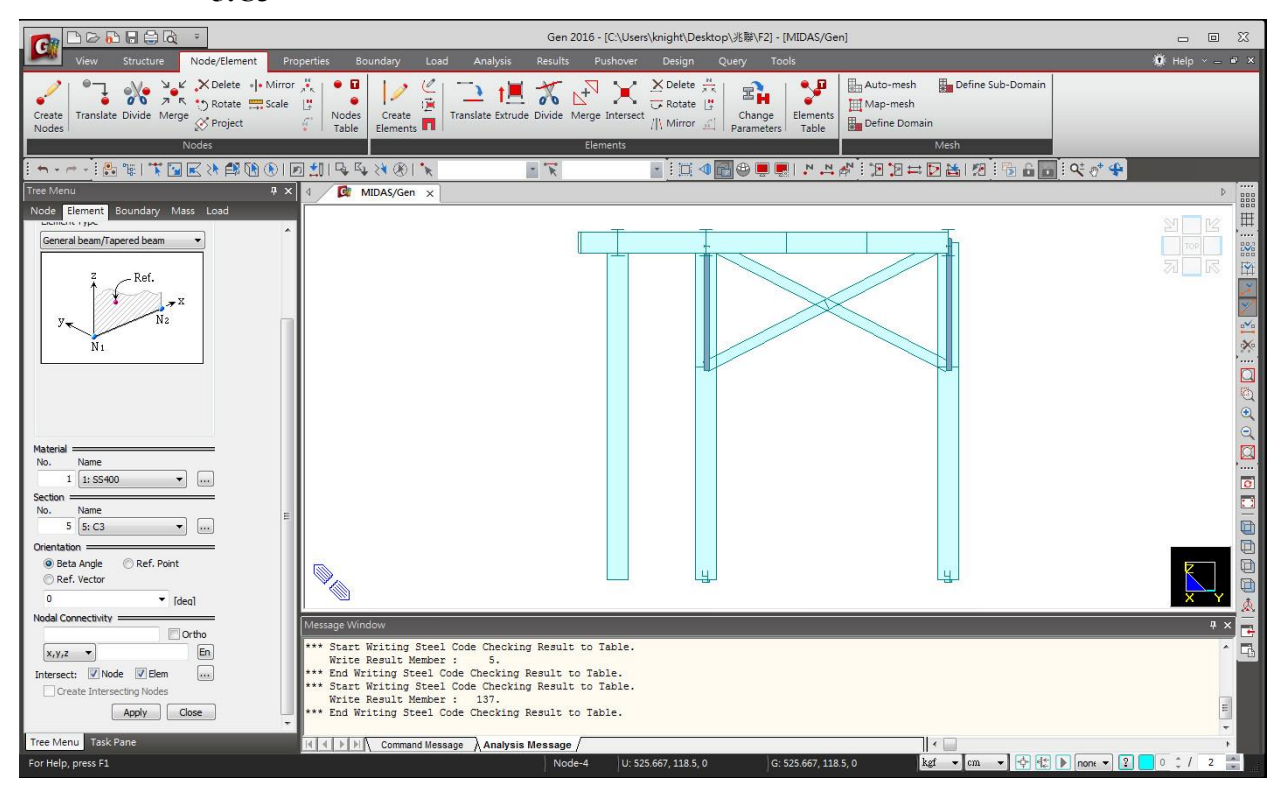

#### 4. 定義邊界條件

- (1) 從主選單 Boundary > 🌧 Define Support 指令定義 1 樓柱底支承。
  - 切換視景到 **Front View** (下圖中①),用 **Select by Window** (下圖中②) 由
     左而右圈選 1 樓柱底的節點(如下圖)。
  - 勾選"**D-ALL**"與項目,按 Apply 指派邊界條件。

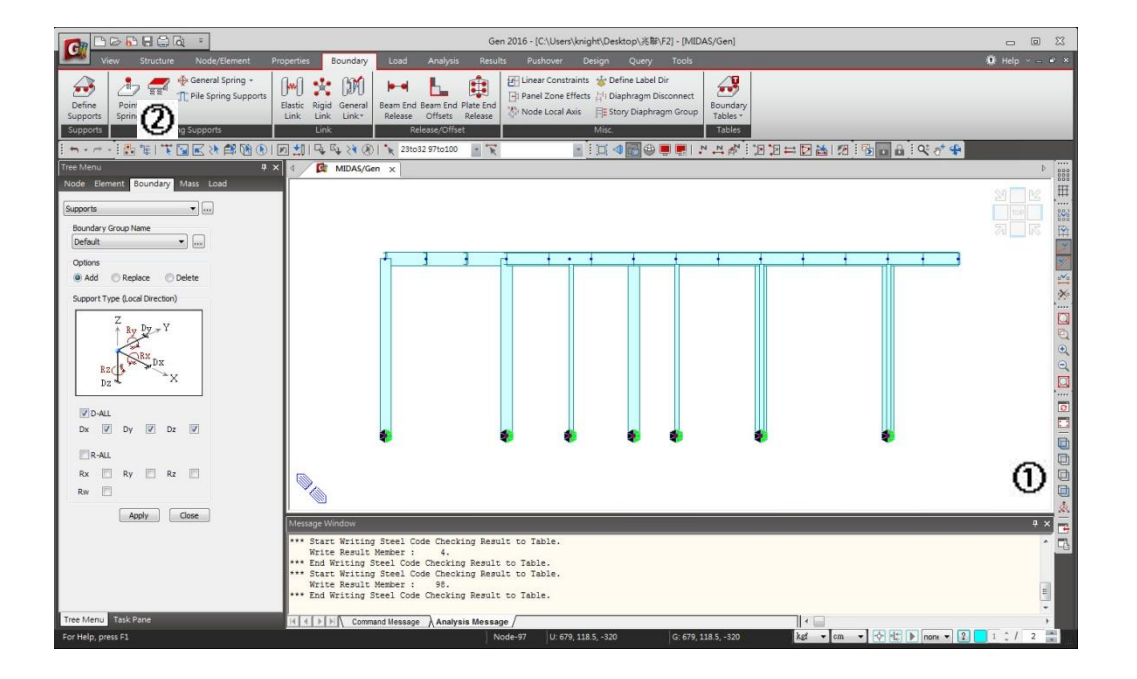

接著利用 Beam End Release 指令指派梁端彎矩釋放條件模擬鉸接合。

- (2) 從主選單選取 Boundaries > Beam End Release 功能設定 Pined 接條件。

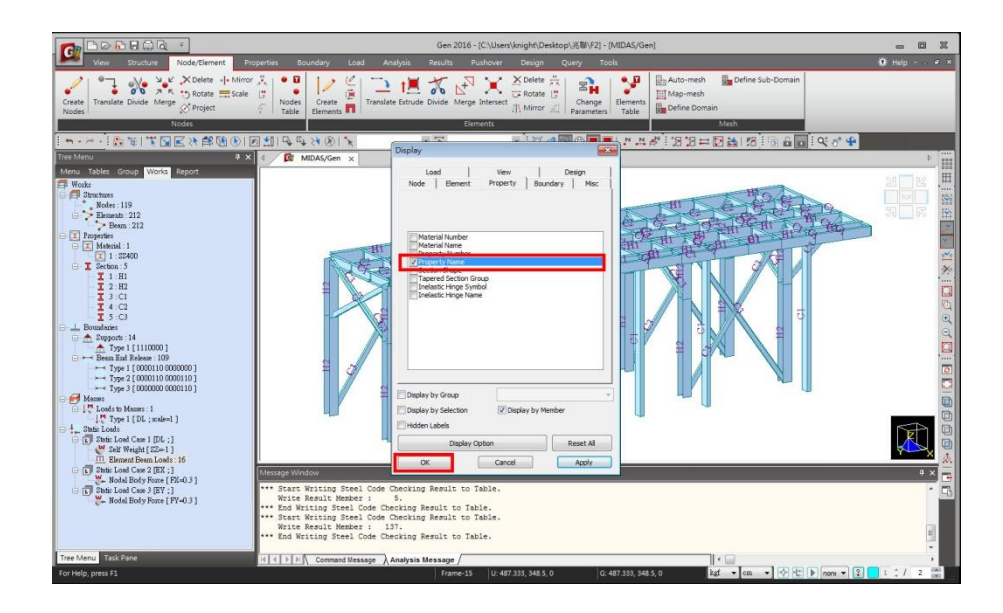

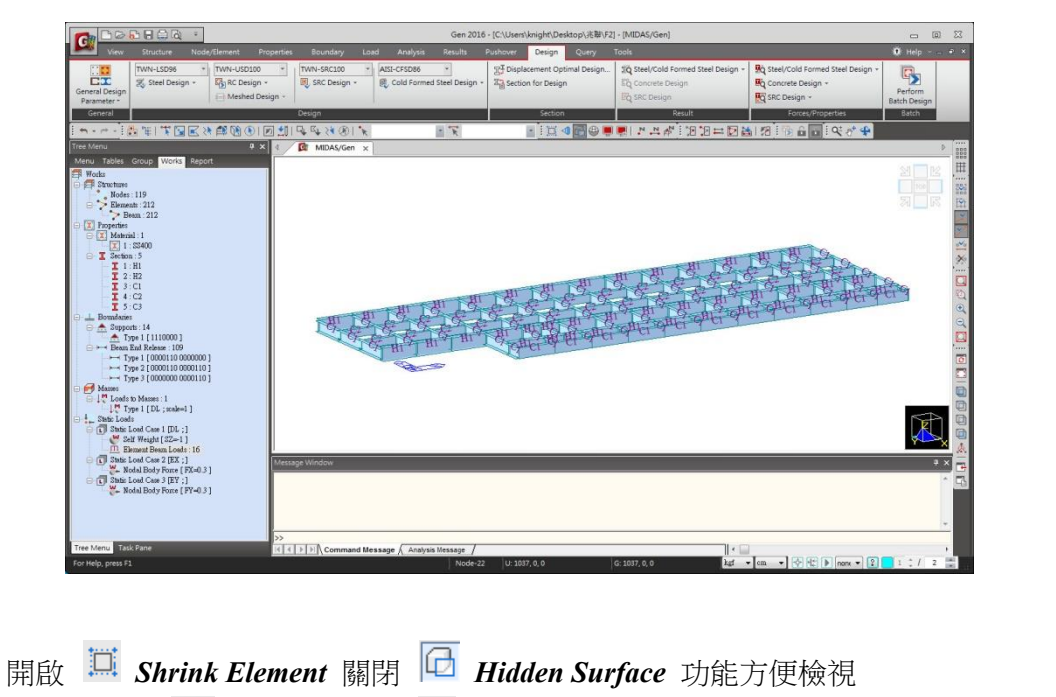

使用先使用窗選 🔽 選取前後構架後按啟用 Activate 🔢

- 開啟 ➡ Shrink Element 關閉 ➡ Hidden Surface 功能方便檢視
   切換視景到 ➡ Top View,用 ➡ Select by Window 選取 X 方向的小梁與下半部 Y 方向的小梁。
- 梁兩端均為鉸接 Pinned Pinned ,按 Apply 指派。

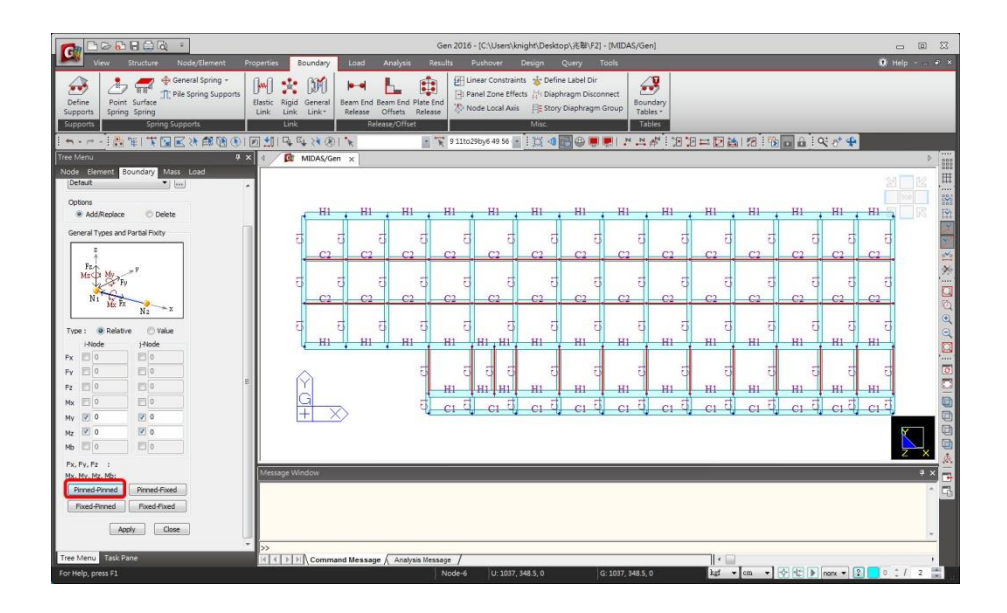

· 選擇Y向梁,設定為 Pinned-Fixed。Pinned-Fixed。

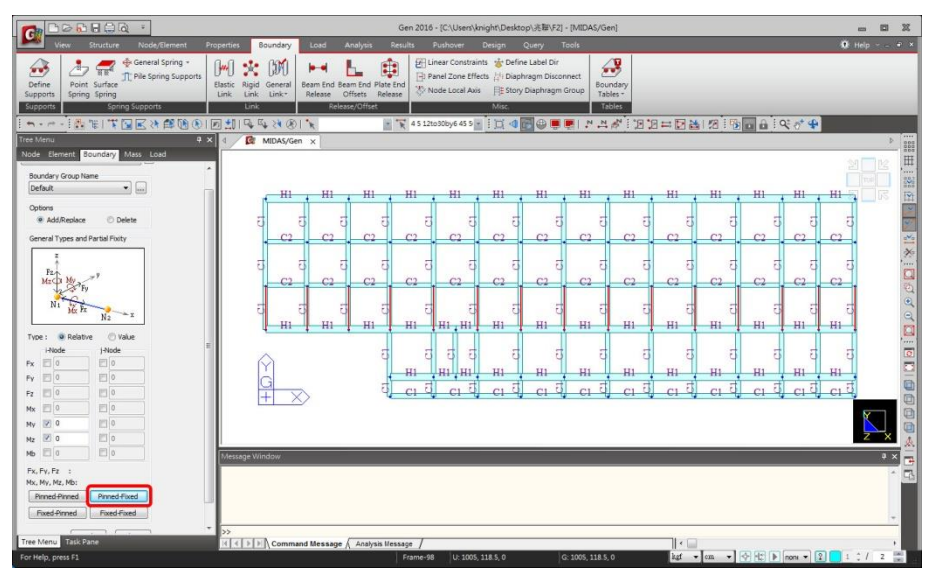

- 選擇另一側 Y 向梁,設定為 Fixed-Pinned Fixed-Pinned

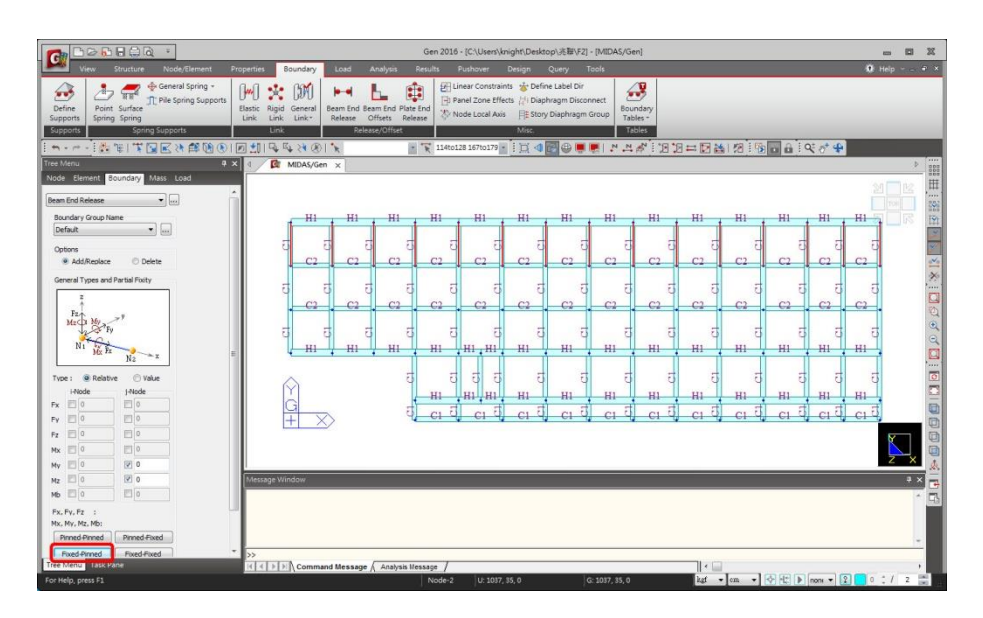

■ 判斷構件的 I、J 端:由 **Display** 顯示的 Element 表單勾選 "Local Direction" 選項,顯示構件局部方向,(>>) 箭號方向代表局部座標 x 軸方向,表示如下:

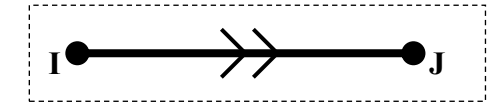

#### 5. 輸入各種載重

在這個練習範例中,簡單地考慮靜載重、活載重與水平向地震力等載重情況。

- (1) 首先由主選單 Load > Static Load Cases 指令定義考慮的載重情況。
  - 在 Name 欄位輸入 "DL"、Type 選 " Dead Load (D) "後按 Add 加入。
  - 在 Name 欄位輸入 "EX"、Type 選 "Earthquake (E) "後按 Add 加入。
  - 在 Name 欄位輸入 "EY"、Type 選 "Earthquake (E)"後按 Add 加入。
  - 四組載重狀況定義完成後,按 \_\_\_\_\_ 關閉對話框。

| Type : Dead Load (D) ✓ Modify<br>Description : Delete<br>No Name Type Description ✓<br>1 DL Dead Load (D)<br>2 EX Earthquake (E)<br>3 EY Earthquake (E)<br>*                       | Nan | ne :       |    | DL        |                | Add         |   |
|----------------------------------------------------------------------------------------------------|-----|------------|----|-----------|----------------|-------------|---|
| Description : Delete       No     Name     Type     Description       ▶     1     DL     Dead Load (D)       2     EX     Earthquake (E)       3     EY     Earthquake (E)       * | Тур | e :        |    | Dead Load | (D)            | ✓ Modify    |   |
| No         Name         Type         Description           1         DL         Dead Load (D)                                                                                      | Des | cription : |    |           |                | Delete      |   |
| 1     DL     Dead Load (D)       2     EX     Earthquake (E)       3     EY     Earthquake (E)                                                                                     |     | No         |    | Name      | Туре           | Description | ^ |
| 2     EX     Earthquake (E)       3     EY     Earthquake (E)       *     •     •                                                                                                  |     | 1          | DL |           | Dead Load (D)  |             |   |
| 3     EY     Earthquake (E)       *     •     •                                                                                                    |     | 2          | EX | (         | Earthquake (E) |             |   |
| *                                                                                                    |     | 3          | E١ | (         | Earthquake (E) |             |   |
|                                                                                                    | *   |            |    |           |                |             |   |
|                                                                                                    | *   |            |    |           |                |             | - |

- (2) 由主選單 Load > Self Weight 指令輸入自重。
  - 在 Load Case Name 確定為 "DL"、Z 欄位輸入 "-1" 按 Add 加入。

| Node   | Element        | Bound  | lary   | Mass     | Load |
|--------|----------------|--------|--------|----------|------|
| Self W | eight          |        |        |          | ×    |
|        | -              |        |        |          |      |
| Load   | Case Nam       | e      |        |          |      |
| DL     |                |        | ~      |          |      |
| Load   | Group Nan      | ne     |        |          |      |
| Defa   | ult            |        | $\sim$ |          |      |
| Self   | Weight Fac     | tor    |        |          |      |
|        | Z<br>Y         | Vgt.Z  | Wgt    | .Y<br>.x |      |
|        | X              |        |        |          |      |
| x      | 0              |        |        |          |      |
| Y      | 0              |        |        |          |      |
| Z      | -1             |        |        |          |      |
| Load   | Case           | X Y    | z      | Group    | 1    |
| DL     |                | 00     | -1     | Default  |      |
|        |                |        |        |          |      |
| <      |                |        |        | >        |      |
| Oper   | ation<br>Add I | Modify | De     | lete     |      |
|        |                |        |        | Close    |      |

- - 在 "Load Case Name" 選 "DL"; "Load Type" 選 "Concentrated Loads" 集中 載重。
  - 作用位置 "X1" 輸入 "0.5" 。
  - 方向 "Direction" 選 "Global Z"
  - 在 Value 區域內的 "P1" 輸入 "-1.6" tonf
  - 利用選取功能在模型視窗上選取加載桿件後按 Apply。

|                                 |                                 | Gen 2016 - [C:\                                                                                                    | Jsers\knight\Desktop            | \JE皲\F2] - [M | IIDAS/Gen]             |                                              |                  | -            |
|---------------------------------|---------------------------------|----------------------------------------------------------------------------------------------------|---------------------------------|---------------|------------------------|----------------------------------------------|------------------|--------------|
| View Structure Node/Element     | Properties Boundary Load        | Analysis Results Pushover D                                                                                                    | rsign Query T                   | ools          |                        |                                              |                  | 🔅 Help 🗸 🖃 🛎 |
| Static Loads Opynamic Loads Set | ad Tables                       | Weight         Nodal Body Force           Image: Self Weight         Image: Self Weight           Image: Self Weight         Image: Self Weight | 时 Wind Loads<br>印 Seismic Loads | Element       | Pressure Loads +       | 다 Initial Forces ~<br>조 Assign Floor Loads ~ |                  |              |
| Moving Load Heat of Hydration   | Cases Combinations              | _1 Specified Displ.                                                                                                    |                                 | A Typical     | & Assign Plane Loads - |                                              |                  |              |
| Load Type                       | Create Load Cases               | Structure Loads / Masses                                                                                                    | Lateral                         | Beam Load     | Pressure Load          | Initial Forces/Misc.                         |                  |              |
|                                 |                                 | * ¥ 17to26by3 18 24 7: *                                                                                                    |                                 |               |                        |                                              | 4                |              |
| Node Element Boundary Mass Load | g MiDAs/Gen x                   |                                                                                                    |                                 |               |                        |                                              |                  | P 888        |
| Element Beam Loads              | 1                               |                                                                                                    |                                 |               |                        |                                              |                  |              |
| Load Case Name                  |                                 |                                                                                                    | · T                             |               |                        |                                              |                  |              |
| DL •                            |                                 |                                                                                                    | 1                               | 1             |                        |                                              |                  |              |
| Load Group Name                 |                                 |                                                                                                    |                                 |               |                        |                                              |                  |              |
| Options                         |                                 |                                                                                                    |                                 | -             |                        |                                              |                  | - ×          |
| Add  Replace  Delete            |                                 |                                                                                                    |                                 |               |                        |                                              |                  | -            |
| Load Type                       |                                 |                                                                                                    |                                 |               |                        |                                              |                  | Ead<br>Zh    |
| Concentrated Porces             |                                 |                                                                                                    | 1                               | _             |                        |                                              |                  | - č          |
| $p_1 \cdots p_k$                |                                 |                                                                                                    |                                 |               |                        |                                              |                  | 0            |
| N1 X.                           |                                 |                                                                                                    |                                 |               |                        |                                              |                  |              |
| ż.                              |                                 |                                                                                                    | 1                               | 1             | -                      |                                              |                  |              |
|                                 | ~                               |                                                                                                    |                                 |               |                        |                                              |                  | 316          |
|                                 | M                               |                                                                                                    |                                 |               |                        |                                              |                  |              |
| Direction : Global Z •          | G                               | La La                                                                                                    | n n                             | 1             | 1 1                    | 1 1                                          |                  |              |
| Protection : Yes @ No           |                                 | 4 4                                                                                                    | u u                             | 4             | 40 H                   | w w                                          | u u              |              |
| Relative      Absolute          |                                 |                                                                                                    |                                 |               |                        |                                              |                  | <u>a</u> .   |
| x1 0.5 P1 1.6                   |                                 |                                                                                                    |                                 |               |                        |                                              |                  | <b>•</b>     |
| x2 0 P2 0<br>x3 0 P3 0          | Message Window                  |                                                                                                    |                                 |               |                        |                                              |                  | • × •        |
| x4 0 P4 0                       | The project will be saved by th | e auto-save feature.                                                                                                    |                                 |               |                        |                                              |                  | -            |
| Unit: ton                       |                                 |                                                                                                    |                                 |               |                        |                                              |                  |              |
| Appry Close                     |                                 |                                                                                                    |                                 |               |                        |                                              |                  |              |
|                                 | >>                              |                                                                                                    |                                 |               |                        |                                              |                  | 112          |
| Tree Menu Task Pane             | I € € ▶ ▶ Command Message / A   | nalysis Message /                                                                                                    |                                 |               |                        |                                              |                  |              |
| For Help, press F1              |                                 | Non                                                                                                    | l U: 73, 348.5, 0               |               | G: 73, 348.5, 0        | toni 🔻 em 🔻                                  | 10 12 🕨 nonx 🔻 2 | 1 1 2 1      |

- (4) 由主選單 Structure > Structure Type 指令將結構模型自重轉換為質量。
  - 在 Mass Control Parameter 區域確認 ⊙ Lumped Mass,勾選 "Convert Selfweight into Masses" 並選取 "Convert to X, Y, Z" 項目。
  - 勾選 "Align Top of Beam Section with Floor (X-Y Plane) for Panel Zone Effect
     / Display"項目設定顯示梁頂與樓版面對齊。

| ou ucuare                           | Туре                 |                       |                         |                 |
|-------------------------------------|----------------------|-----------------------|-------------------------|-----------------|
| € 3-D                               | ○ X-Z Plane          | O Y-Z Plane           | OX-Y Plane              | ◯ Constraint RZ |
| Mass Con                            | trol Parameter       |                       |                         |                 |
| Lumpe                               | ed Mass              |                       |                         |                 |
|                                     | Consider Off-diag    | ional Masses          |                         |                 |
|                                     | Considering Rota     | tional Rigid Body Mod | le for Modal Participat | tion Factor     |
| Consis                              | tent Mass            |                       |                         |                 |
| 10                                  | at Calf maintainte   | Manage                |                         |                 |
|                                     | ert Self-weight Into | Masses                |                         |                 |
| 0                                   | Convert to X, Y, Z   | Conver                | t to X, Y               | Convert to 2    |
|                                     | eleration (          | 980.6 cm              | /sec^2                  |                 |
| avity Acc                           | eleration :          |                       |                         |                 |
| avity Acc<br>itial Temp             | perature :           | ) [F]                 |                         |                 |
| avity Acc<br>itial Temp<br>Align To | perature : (         | with Center Line (X-  | Y Plane) for Display    |                 |

| (5) | 由主選單 Lo      | ad > Loa  | ads to | Masses                                                                       | <b>新</b> 行                                       | 将靜載重            | 轉換為   | 節點質量           | <u></u><br>王。 |         |
|-----|--------------|-----------|--------|------------------------------------------------------------------------------|--------------------------------------------------|-----------------|-------|----------------|---------------|---------|
|     | - 在"Mas      | ss Direct | ion"   | 矍 "X, Y,                                                                     | Z";"L                                            | .oad Cas        | se" 選 | " <b>DL</b> "; | Load Fac      | tor" 輸入 |
|     | <b>"1</b> "按 | Add       | 加入。    | (                                                                            | DK                                               |                 |       |                |               |         |
|     |              |           |        | oads to Mass                                                                 | es                                               | ×               |       |                |               |         |
|     |              |           |        | Mass Directio                                                                | OY<br>OY, Z                                      | ○ z<br>○ x, z   |       |                |               |         |
|     |              |           |        | Load Type for<br>Nodal Loa<br>Beam Loa<br>Floor Loa<br>Pressure<br>Gravity : | r Converting<br>ad<br>d<br>(Hydrostatic<br>980.6 | )<br>] cm/sec^2 |       |                |               |         |
|     |              |           |        | Load Case / Load Case :<br>Scale Factor :                                    | Eactor                                           | ~               |       |                |               |         |
|     |              |           |        | LoadCase<br>DL                                                               | Scale<br>1                                       | Add<br>Modify   |       |                |               |         |
|     |              |           |        |                                                                              |                                                  | Delete          |       |                |               |         |
|     |              |           |        | Remov                                                                        | e Load to Ma                                     | ss Data         |       |                |               |         |
|     |              |           |        | ОК                                                                           |                                                  | Cancel          |       |                |               |         |

- (6) 由 Load>Nodal Body Force 輸入地震力,計算依耐震設計規範第四章內容。
  - Load Case 選擇 "EX"
  - Nodal body force factor 於 X 方向輸入"0.3"
  - 使用窗選選擇欲施加載重的節點
  - 於 Operation 按 "Add"新增
  - 用同樣方式新增 EY 地震力

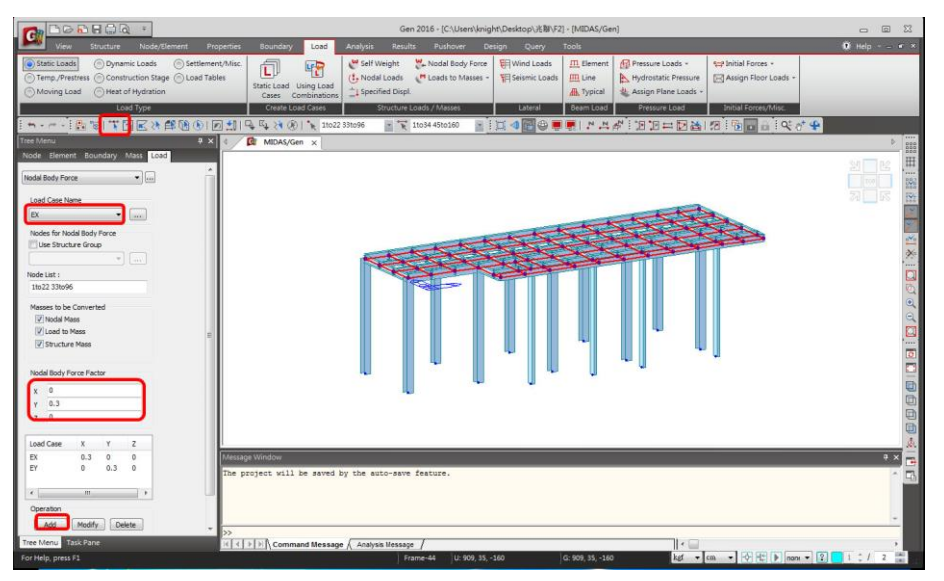

#### 6. 載重組合

由主選單 Results > Combinations 指令定義執行鋼構設計的載重組合。

- 選擇 Steel Design 表單,按下方 Spread Sheet Form 自己輸入 Load

**Combination** °

- Load Combination:
  - 1. DL  $\pm$  EX  $\pm$  0.3EY
  - 2. DL  $\pm$  0.3EX  $\pm$  EY

| Load Combinations                                                               | – 🗆 X                                                  | Load Combinations                                                                                                    | _ ×        |
|---------------------------------------------------------------------------------|--------------------------------------------------------|----------------------------------------------------------------------------------------------------|------------|
| General Steel Design Concrete Design SRC Design Cold Formed Steel Design Footin | g Design   Aluminum Design  <br>Load Cases and Factors | General Steel Design   Concrete Design   SRC Design   Cold Formed Steel Design   Footing Design   Aluminum Design  <br>Long Cambrination List                                                                                                    |            |
| No         Name         Active         Type         Description           *     | Term Term                                              | No         Name         Active         Type         DL(ST)         EXIST)         EXIST         EXIST         EXIST <th< td=""><td>s) LCB6(CI</td></th<> | s) LCB6(CI |
| File Name: D:\Desktop\20220703\Unitted-1.lcp Browse                             | Make Load Combination Sheet Close                      | Pile Name: D:/Desktop/20220708/Linbited-1.lcp Browse Make Load Combination Sheet C                                                                                                    | llose      |

- 按 Close 關閉 Load Combinations 對話框。

#### 7. 執行分析

先設定考慮特徵值分析(模態分析)條件後執行分析。由主選單 Analysis > Perform

Analysis 或工具列上 Analysis(F5) 執行分析。

#### 8. 查看分析結果

執行完分析後,簡單介紹查看反力、位移、彎矩圖與模態分析等的圖表結果。

(1) 由 Results > Result Table > Reaction 查看 DL 載重下的反力輸出表。在反力結果表格中 提供各載重狀況/載重組合的反力總和結果。

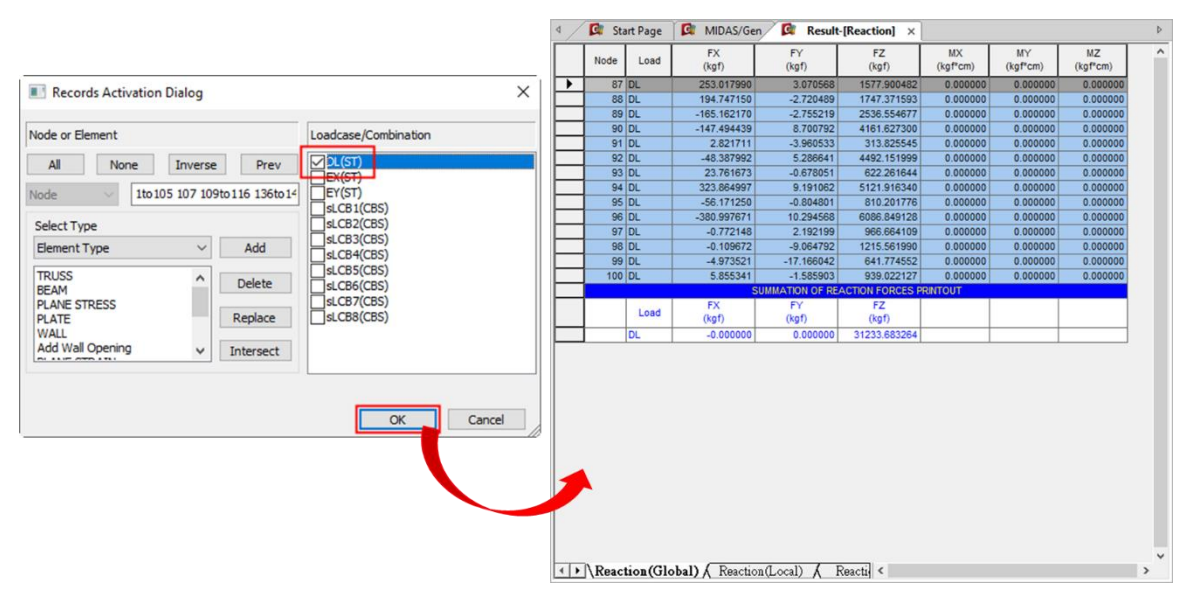

- (2) 由 Results > Deformation > Displacement Contour 查看各載重狀況/組合下的位移圖。
  - 在 Type of Display 勾選" Deform"與"Legend" 選項顯示變形與圖例。
  - 按 <u>Apply</u> 執行。

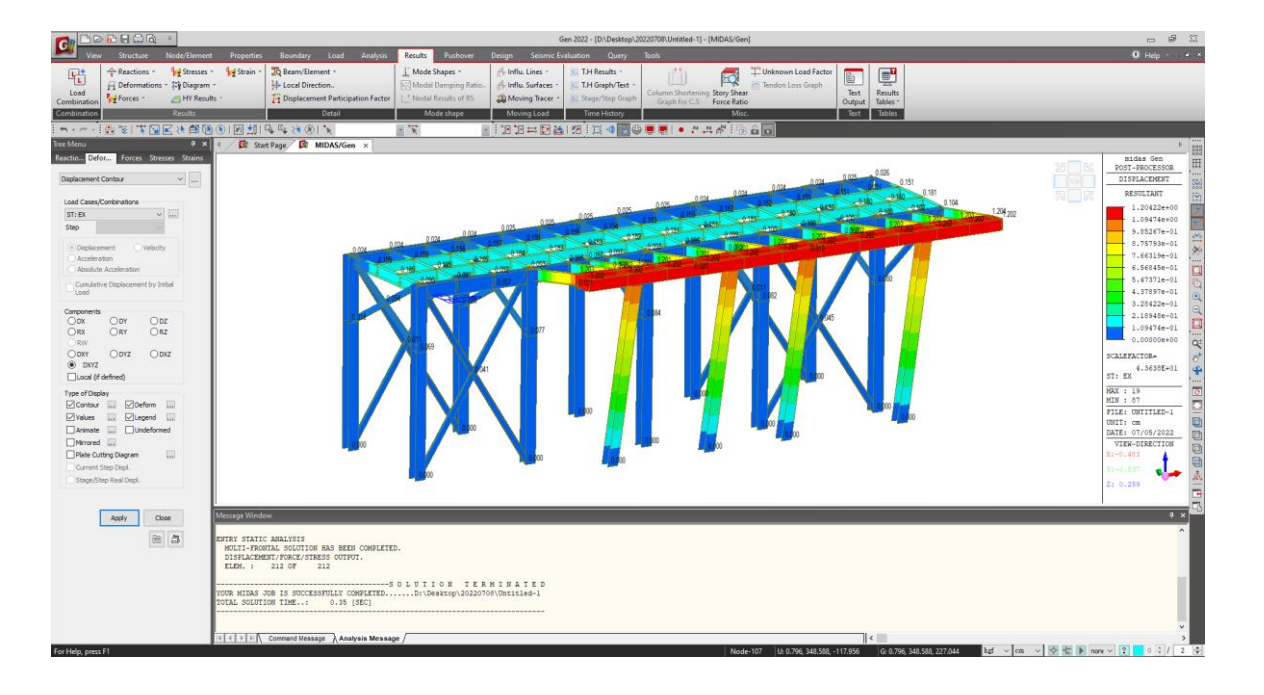

- (3) 由 Results > Forces > Beam Diagram 查看各載重狀況/載重組合下的軸力/剪力/彎矩圖。
  - 在 Display Options 選擇 "Solid Fill",在 Type of Display 勾選 "Legend" 選項顯示圖例,按 Apply 執行。

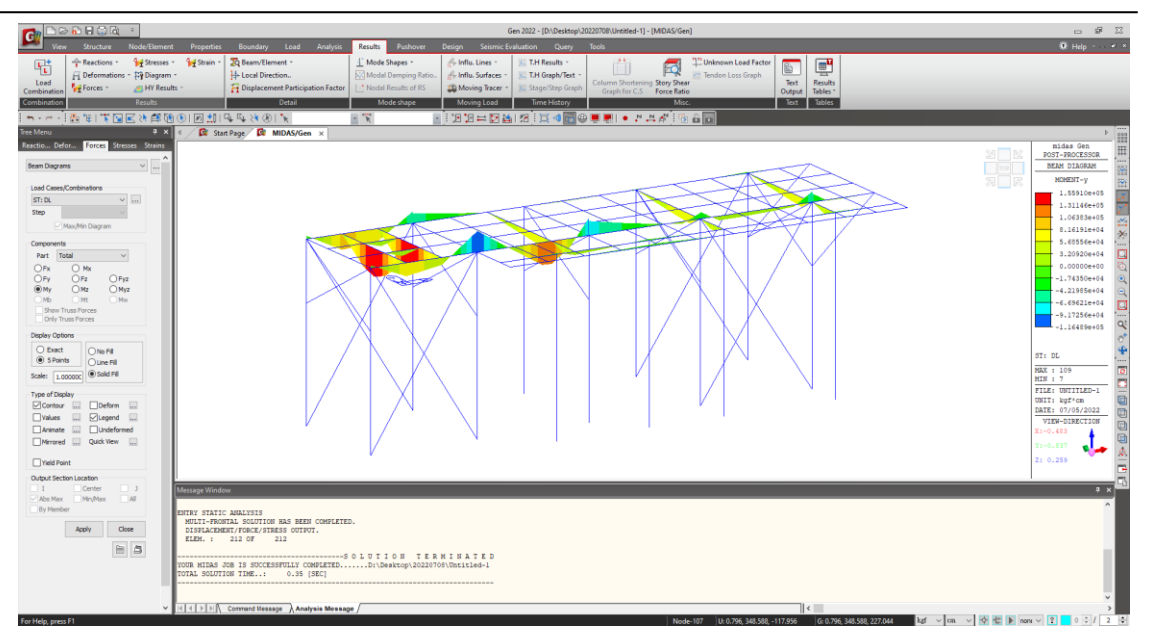

- 動畫顯示功能:在 Type of Display 勾選 "Animate" 選項,按 Apply 執行。
- 按 Model View 視窗右下方的 🚾 Record 錄製動畫(如下圖)。

#### 9. 定義設計參數

檢核完分析結果後,進入設計階段。先定義構架之側移條件、指派程式自動計算有效長度係 數 K 值的功能等基本的設計參數。

 由 Design > General Design Parameter > Definition of Frame 指令,將 X/Y-Direction of Frame 設定為 "Braced | Non-sway" 並勾選 "Auto Calculate Effective Length Factors" 選項。

| Definition of Frame                     | ×                                        |  |  |  |  |  |  |
|-----------------------------------------|------------------------------------------|--|--|--|--|--|--|
| Definition of Frame                     |                                          |  |  |  |  |  |  |
| X-Direction of Frame                    | ○ Unbraced   Sway<br>● Braced   Non-sway |  |  |  |  |  |  |
| Y-Direction of Frame                    | ○ Unbraced   Sway                        |  |  |  |  |  |  |
| Design Type                             |                                          |  |  |  |  |  |  |
| () 3-D                                  | ○ X-Z Plane                              |  |  |  |  |  |  |
| O Y-Z Plane                             | ○ X-Y Plane                              |  |  |  |  |  |  |
| Auto Calculate Effective Length Factors |                                          |  |  |  |  |  |  |
|                                         | OK Close                                 |  |  |  |  |  |  |

- (2) 由 Design > General Design Parameter > <sup>I</sup> Member Assignment... 指派設計桿件,此功 能係將被小梁切斷的數根大梁構件(Elements)組成一根完整的梁桿件(Member)進行設計。
  - 在 Assign Type 選 "Manual"; Selection Type 選 "By Selection", 選取 Y 向梁後,
     點擊 Apply 指派。

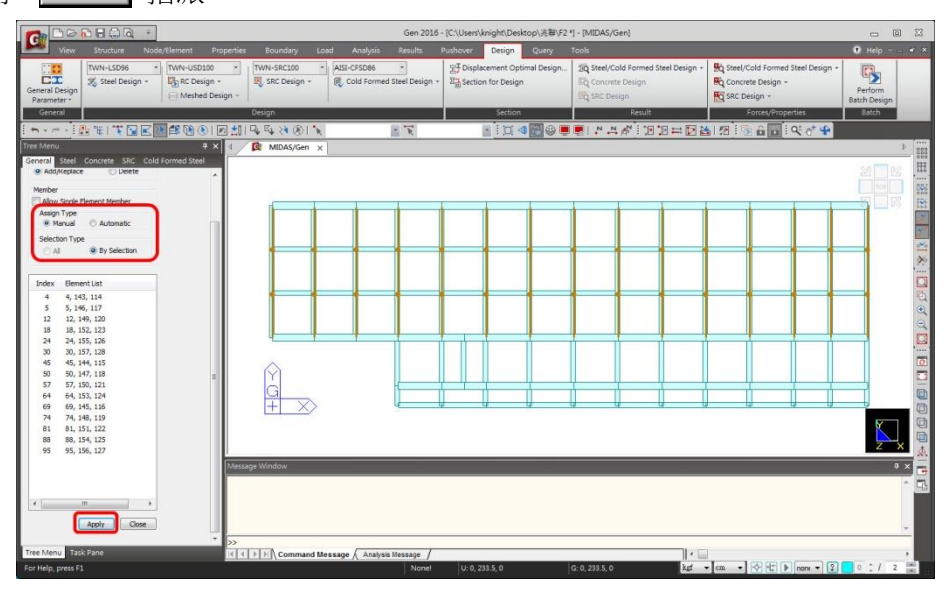

- X方向梁批次完成,主要由柱位做分段指派

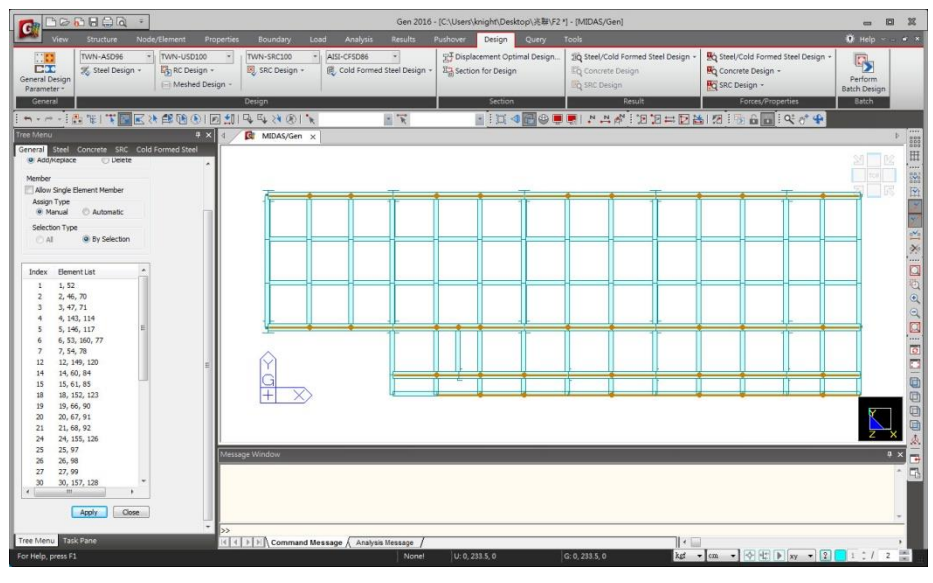

- 被斜撐截斷的柱做 Member 指派

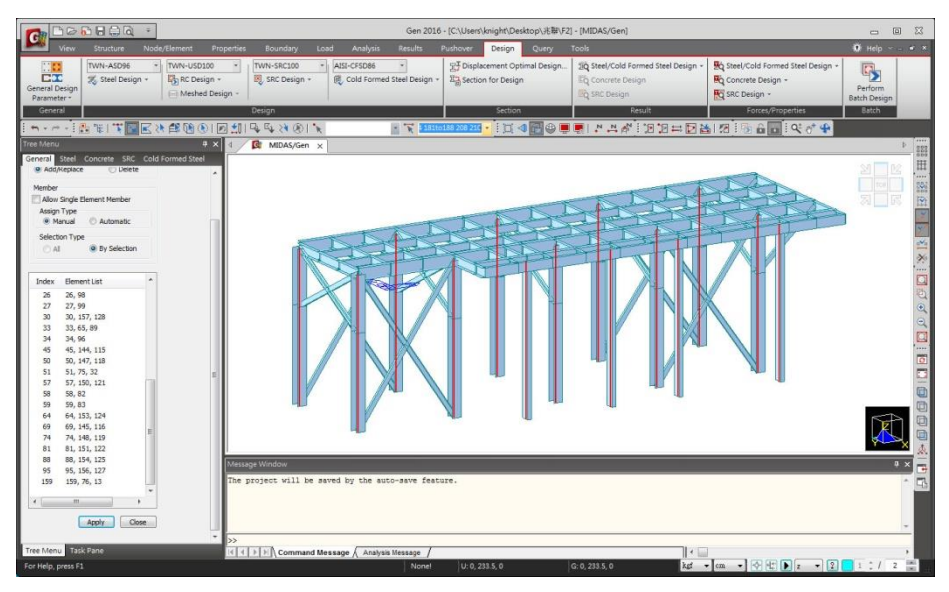

- 切換到前視景,選擇單斜向的斜撐桿件。

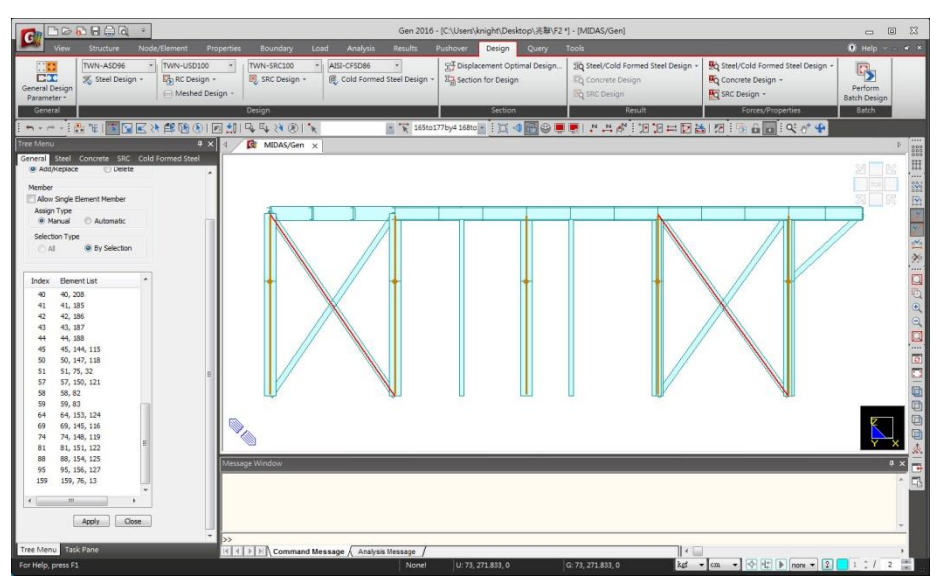

切換至右視景,依同樣方式選擇斜撐桿件。

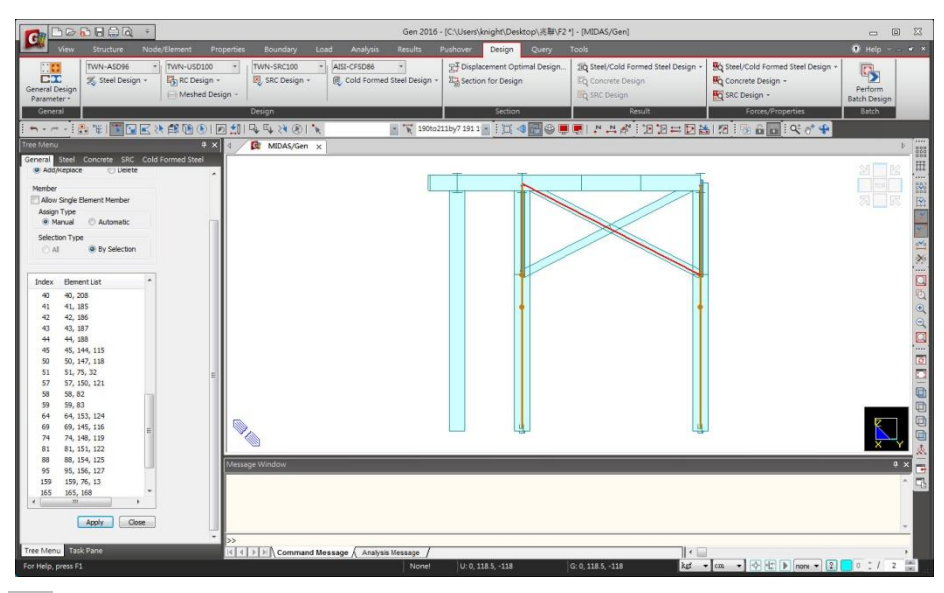

- 由 Display 功能的 Design 表單,勾選 "Member" 查看指派為一根的設計桿件。 定義進行鋼構規範檢討的相關設計參數。

- (3) 由 Design > Steel Design Parameter > Design Code 指令設定鋼構設計規範。
  - 在 Design Code 選擇 "TWN-ASD96" 規範。(容許應力設計法)

| Steel Design Code       | × |
|-------------------------|---|
| Design Code : TWN-ASD96 |   |
| OK Close                |   |

- (4)由 Design > Steel Design Parameter > Bending Coefficient (Cb)... 指令設定由程式自動計算各構件的彎矩修正係數。(當梁兩端受不相等端彎矩作用時,經使用修正係數 Cb 可得到更合理的結果,預設值 Cb=1.0。)
  - **()** Select All 全選,勾選 "Calculate by Program",點擊 Apply 指派。 (由程式自動計算公式: Cb=1.75+1.05(M<sub>1</sub>/M<sub>2</sub>)+0.3(M<sub>1</sub>/M<sub>2</sub>)<sup>2</sup> ≤ 2.3)

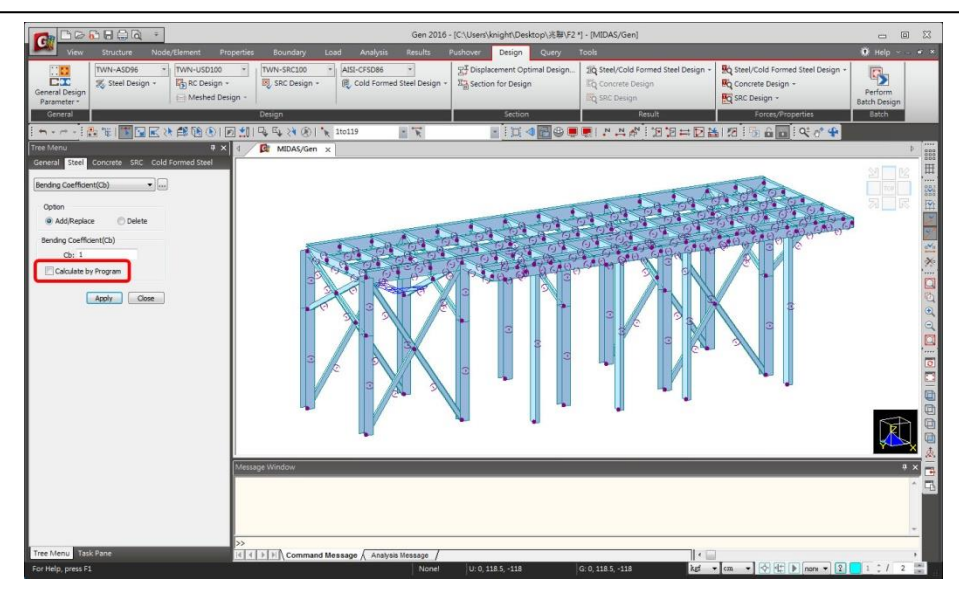

定義進行鋼構規範檢討的相關設計參數。

#### 10. 鋼構設計

設計參數指派完成後,執行鋼構斷面強度檢討。

(1) 由主選單 Design > Steel Code Check... 功能開始進行鋼構桿件之設計。

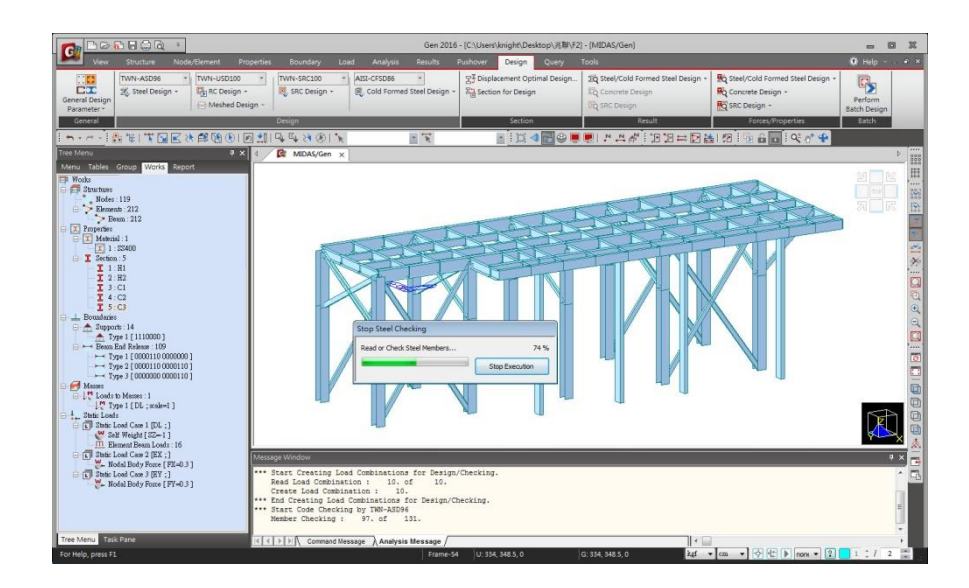

■ 鋼構桿件設計結果對話框說明。

鋼構設計(Code Checking)結果表:

|                                                       | TWN-AS                           | D96 Code C                  | Checking             | Res     | _                 |           | ×      | _                |                  |                  |                  |      |   |
|-------------------------------------------------------|----------------------------------|-----------------------------|----------------------|---------|-------------------|-----------|--------|------------------|------------------|------------------|------------------|------|---|
|                                                       | Code : TWN-ASD96 Unit : kgf , cm |                             |                      |         |                   |           |        |                  |                  |                  |                  |      |   |
|                                                       | Sorted b                         |                             | ber                  | Cha     | 000               | -         | late   |                  |                  |                  |                  |      |   |
|                                                       |                                  |                             | erty                 |         | Rod               | tion      | 1      | -                |                  |                  |                  |      |   |
|                                                       |                                  | COM SE                      |                      | L       | aterial           | uon<br>F  | v      |                  |                  |                  |                  |      |   |
|                                                       |                                  | 3                           | 1                    | . H1    | , RH 250          | x125x6    | x9     |                  |                  |                  |                  |      |   |
|                                                       | OK                               | 0.467 0.                    | 126                  |         | SS400             | 250       | 0.00   |                  |                  |                  |                  |      |   |
|                                                       | ок –                             | 160                         | 2<br>131             | H2,     | RH 200:           | x200x8x   | 0.00   |                  |                  |                  |                  |      |   |
|                                                       | OK                               | 35                          | 3                    | , C1    | , C 200x          | 80x7.5x   | 11     |                  |                  |                  |                  |      |   |
|                                                       |                                  | 0.661 0.                    | 109                  | \$      | SS400             | 250       | 0.00   |                  |                  |                  |                  |      |   |
|                                                       | ок –                             | 123<br>0.165 0.             | 4<br>083 □           | C2      | , C 150x<br>SS400 | 75x6.5x   | 10     |                  |                  |                  |                  |      |   |
|                                                       | NC*                              | 170                         | 5                    | . C3    | 3, C 100>         | (50x5x7   | .5     |                  |                  |                  |                  |      |   |
|                                                       |                                  | 2.352 0.                    | 001                  | 5       | SS400             | 250       | 0.00   |                  |                  |                  |                  |      |   |
|                                                       |                                  |                             |                      |         |                   |           |        |                  |                  |                  |                  |      |   |
|                                                       |                                  |                             |                      |         |                   |           |        |                  |                  |                  |                  |      |   |
| 預設依 Property 排列                                       |                                  |                             |                      |         |                   |           |        |                  |                  |                  |                  |      |   |
| 設計結果(也就是依                                             |                                  |                             |                      |         |                   |           |        |                  |                  |                  |                  |      |   |
| 昭Section),並表示中                                        |                                  |                             |                      |         |                   |           |        |                  |                  |                  |                  |      |   |
|                                                       |                                  |                             |                      |         |                   |           |        |                  |                  |                  |                  |      |   |
| Critical Memoer Hyaz                                  |                                  |                             |                      |         |                   |           |        |                  |                  |                  |                  |      |   |
| 計結果。                                                  | Conn                             | ect Model Vie               | ew.                  |         | View Res          | sult Rati | o      | 4                |                  |                  |                  |      |   |
| 可以切換為 Sorted by                                       | Graph                            | tAll Ur                     | nselect Al<br>Detail | Sun     | Re-calcu          | lation    | lose   |                  |                  | 見                | 虔                |      |   |
| Member 檢視各桿件                                          | Crapit                           |                             |                      | ban     |                   |           | 21000  |                  |                  | 月                | 튁                |      |   |
| 檢討之结果及趕供設                                             |                                  |                             |                      |         |                   |           |        |                  |                  |                  |                  |      |   |
|                                                       |                                  |                             |                      |         |                   |           |        |                  |                  | <b>V</b>         | _                |      | × |
| 百十日小百千谷田平反之。<br>Code:TWN-ASD96                        | cm – F                           | rimary Sorting              | Ontion               |         |                   |           |        |                  |                  |                  |                  |      |   |
| Sorted by Member                                      | . (                              | ) SECT (                    | MEMB                 |         |                   |           |        |                  |                  |                  |                  |      |   |
| CH MEMB SECT Section                                  |                                  | en Lv                       | 17                   | l b     | Ky                | Cmv       | fa     | fby              | fbz              | fvv              | fv7              | Def  |   |
| K COM SHR SEL Material Fy                             | LCB F                            | a My                        | Mz                   | Cb      | Kz                | Cmz       | Fa     | FBy              | FBz              | Fvy              | Fvz              | Defa |   |
| OK 1 3 C1, C 200x80x7.5x11                            | 6 818                            | .000 818.000<br>632 -4158 9 | 76.6667              | 76.6667 | 1.000             | 1.000     | 7.8796 | 21.328           | 124.04           | 25.988           | 4.3930           | -    |   |
| 2 1 H1, RH 250x125x6x9                                |                                  | .000 219.000                | 73.0000              | 73.0000 | 1.000             | 1.000     | 8.3956 | 362.85           | 391.01           | 38.909           | 143.41           | -    |   |
| 0.434 0.143 SS400 2500.0                              | ) × 310                          | .639 -115240                | 18330.4              | 1.000   | 1.000             | 1.000     | 1500.0 | 1650.0           | 1875.0           | 1000.0           | 1000.0           | -    | - |
| OK 0.467 0.126                                        | 5 197                            | .360 80414.8                | -27285               | 1.000   | 1.000             | 1.000     | 1500.0 | 1650.0           | 1875.0           | 1000.0           | 1000.0           | -    | - |
| OK 4 3 C1, C 200x80x7.5x11                            | 2 230                            | .000 230.000                | 76.6667              | 76.6667 | 1.000             | 1.000     | 0.7159 | 11.463           | 266.15           | 9.7757           | 2.3392           | -    |   |
| 0.185 0.010 SS400 2500.0<br>5 3 _ C1, C 200x80x7.5x11 | 35.0                             | 408 2235.32                 | 8036.58<br>35.0000   | 1.000   | 1.000             | 1.000     | 1370.7 | 1650.0<br>0.6467 | 1500.0<br>57.533 | 1000.0<br>8.2882 | 1000.0<br>0.9718 | -    |   |
| OK 0.039 0.008 SS400 2500.0                           | 7 49.2                           | 336 126.114                 | 1737.29              | 1.000   | 1.000             | 1.000     | 1500.0 | 1650.0           | 1500.0           | 1000.0           | 1000.0           | -    |   |
| ок <u>6 3</u> С1, С 200x80x7.5x11                     | 4 230                            | .000 230.000                | 76.6667              | 76.6667 | 1.000             | 1.000     | 0.1589 | 14.265           | 258.71           | 9.4349           | 2.8181           | -    |   |
| 7 1 _ H1, RH 250x125x6x9                              | 230                              | .000 230.000                | 76.6667              | 76.6667 | 1.000             | 1.000     | 20.732 | 375.68           | 386.97           | 18.532           | 249.38           | -    |   |
| OK 0.449 0.249 SS400 2500.0                           | 0 <sup>6</sup> -76               | 7.08 -119318                | 18141.3              | 1.000   | 1.000             | 1.000     | 1399.2 | 1650.0           | 1875.0           | 1000.0           | 1000.0           | -    |   |
| ок 8 1 H1, RH 250x125x6x9                             | 8 230                            | .000 230.000                | 76.6667              | 76.6667 | 1.000             | 1.000     | 2.3039 | 170.34           | 384.66           | 17.746           | 27.616           | -    | - |
| 9 3 _ C1. C 200x80x7.5x11                             | 35.0                             | 245 -54102                  | 35.0000              | 35.0000 | 1.000             | 1.000     | 10.034 | 0.1306           | 374.65           | 52.849           | 0.4063           | -    |   |
| OK 0.250 0.053 S\$400 2500.0                          | 7 314                            | .069 25.4723                | 11312.9              | 1.000   | 1.000             | 1.000     | 1500.0 | 1650.0           | 1500.0           | 1000.0           | 1000.0           | -    |   |
| ОК 10 3 С1, С 200x80x7.5x11                           | 1 230                            | .000 230.000                | 76.6667              | 76.6667 | 1.000             | 1.000     | 4.6897 | 14.037           | 246.08           | 8.8934           | 2.8456           | -    |   |
| 0.176 0.009 SS400 2500.0                              | -14                              | esult View Oct              | 1430.82              | 1.000   | 1.000             | 1.000     | 1370.7 | 1650.0           | 1500.0           | 1000.0           | 1000.0           | -    | × |
| View Result Ratio.                                    |                                  | court view Op               | a an a               |         |                   |           |        |                  |                  |                  |                  |      |   |
| Select All Lipselect All Do colorization              |                                  |                             |                      |         |                   |           |        |                  |                  |                  |                  |      |   |

勾選「SEL」表格中任一根桿件後,按 Graphic... 查看簡圖形式的桿件詳細強度檢討資

#### 訊。

| TWN-A                                                                                                    | SD96 Co              | de Chec           | king F | Result Dialog           |          |     |               |            |             |         |         |       |        |        |        |        | _      |      | ×  |
|----------------------------------------------------------------------------------------------------|----------------------|-------------------|--------|-------------------------|----------|-----|---------------|------------|-------------|---------|---------|-------|--------|--------|--------|--------|--------|------|----|
| Code : TWN-ASD96     Unit : kgf , cm     Primary Sorting Option       Sorted by <ul> <li>Property</li> <li>Change</li> <li>Update</li> <li>O SECT</li> <li>MEMB</li> </ul> |                      |                   |        |                         |          |     |               |            |             |         |         |       |        |        |        |        |        |      |    |
| СН                                                                                                    | MEMB                 | SECT              | 00     | Sectio                  | n        | LCB | Len           | Ly         | Lz          | Lb      | Ky      | Cmy   | fa     | fby    | fbz    | fvy    | fvz    | Def  | ^  |
| K                                                                                                    | COM                  | SHR               | SEL    | Material                | Fy       | LUB | Pa            | My         | Mz          | Cb      | Kz      | Cmz   | Fa     | FBy    | FBz    | Fvy    | Fvz    | Defa | 1  |
| OK                                                                                                    | 1                    | 3                 |        | C1, C 200x80            | x7.5x11  | 6   | 818.000       | 818.000    | 76.6667     | 76.6667 | 1.000   | 1.000 | 7.8796 | 21.328 | 124.04 | 25.988 | 4.3930 | -    |    |
|                                                                                                    | 0.096                | 0.026             |        | SS400                   | 2500.00  | •   | 246.632       | -4158.9    | 3745.69     | 1.000   | 1.000   | 1.000 | 1500.0 | 1650.0 | 1500.0 | 1000.0 | 1000.0 | -    |    |
| ок                                                                                                    | 2                    | 1                 |        | H1, RH 250x1            | 125x6x9  | 5   | 219.000       | 219.000    | 73.0000     | 73.0000 | 1.000   | 1.000 | 8.3956 | 362.85 | 391.01 | 38.909 | 143.41 | -    |    |
| - OK                                                                                                    | 0.434                | 0.143             |        | SS400                   | 2500.00  | Ŭ   | 310.639       | -115240    | 18330.4     | 1.000   | 1.000   | 1.000 | 1500.0 | 1650.0 | 1875.0 | 1000.0 | 1000.0 | -    |    |
| ок                                                                                                    | 3                    | 15                | Г      | H1, RH 250x1            | 125x6x9  | 5   | 219.000       | 219.000    | 73.0000     | 73.0000 | 1.000   | 1.000 | 5.3340 | 253.20 | 582.01 | 38.682 | 125.91 | -    |    |
|                                                                                                    | 0.467                | 0.126             |        | SS400                   | 2500.00  | -   | 197.360       | 80414.8    | -27285      | 1.000   | 1.000   | 1.000 | 1500.0 | 1650.0 | 1875.0 | 1000.0 | 1000.0 | -    |    |
| ок                                                                                                    | 4                    | 3                 | Г      | C1, C 200x80            | x7.5x11  | 2   | 230.000       | 230.000    | 76.6667     | 76.6667 | 1.000   | 1.000 | 0.7159 | 11.463 | 266.15 | 9.7757 | 2.3392 | -    |    |
|                                                                                                    | 0.185                | 0.010             |        | SS400                   | 2500.00  | _   | -22.408       | 2235.32    | 8036.58     | 1.000   | 1.000   | 1.000 | 1370.7 | 1650.0 | 1500.0 | 1000.0 | 1000.0 | -    |    |
| ок                                                                                                    | 5                    | 3                 |        | C1, C 200x80            | x7.5x11  | 7   | 35.0000       | 35.0000    | 35.0000     | 35.0000 | 1.000   | 1.000 | 1.5730 | 0.6467 | 57.533 | 8.2882 | 0.9718 | -    | -  |
|                                                                                                    | 0.039                | 0.008             |        | SS400                   | 2500.00  |     | 49.2336       | 126.114    | 1737.29     | 1.000   | 1.000   | 1.000 | 1500.0 | 1650.0 | 1500.0 | 1000.0 | 1000.0 | -    | -  |
| ок                                                                                                    | 6                    | 3                 | Г      | C1, C 200x80            | x7.5x11  | 4   | 230.000       | 230.000    | 76.6667     | 76.6667 | 1.000   | 1.000 | 0.1589 | 14.265 | 258.71 | 9.4349 | 2.8181 | -    |    |
|                                                                                                    | 0.181                | 0.009             |        | SS400                   | 2500.00  |     | 4.97221       | 2781.71    | -7812.1     | 1.000   | 1.000   | 1.000 | 1500.0 | 1650.0 | 1500.0 | 1000.0 | 1000.0 | -    | 4  |
| ок                                                                                                    | /                    | 1                 |        | H1, RH 250X             | 25x6x9   | 6   | 230.000       | 230.000    | 76.6667     | /6.666/ | 1.000   | 1.000 | 20.732 | 375.68 | 386.97 | 18.532 | 249.38 | -    | -  |
|                                                                                                    | 0.449                | 0.249             |        | 55400<br>H1 DH 250vr    | 2500.00  |     | -707.00       | -119310    | 76 6667     | 76 6667 | 1.000   | 1.000 | 2 2020 | 1000.0 | 204 66 | 17 746 | 27,616 | -    |    |
| ок                                                                                                    | 0.310                | 0.028             | Г      | SS400                   | 2500.00  | 8   | 230.000       | 54102      | 18033       | 1.000   | 1.000   | 1.000 | 1300.2 | 1650.0 | 1875.0 | 1000.0 | 1000.0 | -    | -  |
|                                                                                                    | 9                    | 3                 |        | C1_C 200x80             | x7.5x11  |     | 35,0000       | 35,0000    | 35,0000     | 35,0000 | 1.000   | 1.000 | 10.034 | 0.1306 | 374.65 | 52.849 | 0.4063 | -    | 1  |
| ОК                                                                                                    | 0.250                | 0.053             |        | \$\$400                 | 2500.00  | 7   | 314 069       | 25 4723    | 11312.9     | 1 000   | 1.000   | 1 000 | 1500.0 | 1650.0 | 1500.0 | 1000.0 | 1000.0 | -    | -  |
|                                                                                                    | 10                   | 3                 |        | C1. C 200x80            | x7.5x11  |     | 230,000       | 230,000    | 76.6667     | 76.6667 | 1.000   | 1.000 | 4.6897 | 14.037 | 246.08 | 8.8934 | 2.8456 | -    |    |
| ок                                                                                                    | 0.176                | 0.009             |        | SS400                   | 2500.00  | 1   | -146.79       | 2737.20    | 7430.82     | 1.000   | 1.000   | 1.000 | 1370.7 | 1650.0 | 1500.0 | 1000.0 | 1000.0 | -    |    |
| Cor                                                                                                    | nnect Mod<br>ect All | el View<br>Unsele | ct All | View Resu<br>Re-calcula | It Ratio | <<  | Result<br>All | t View Opt | ion<br>O NG |         |         |       |        |        |        |        |        |      | 1. |
| Gra                                                                                                    | phic                 | Deta              | i      | Summary                 | Close    | •   | Su            | ummary by  | LCB         | Сор     | y Table |       |        |        |        |        |        |      |    |

#### Preview Window

| Memb No : 2                                                                                                    | ~ 🎒 Print                                                                                                    | 🎒 Print All                                                                                                   | 🖅 Close                                                     | 🖬 Save                                                                                      |                                                                                       |
|----------------------------------------------------------------------------------------------------|----------------------------------------------------------------------------------------------------|----------------------------------------------------------------------------------------------------|-------------------------------------------------------------|---------------------------------------------------------------------------------------------|---------------------------------------------------------------------------------------|
| 1. Design Inform<br>Design Code<br>Unit System<br>Member No<br>Material<br>Section Name<br>Member Length                  | nation<br>TWN-ASD96<br>kgf, cm<br>2<br>SS400 (No:1)<br>(Fy = 2500.00, Es<br>H1 (No:1)<br>(Rolled : RH 250x<br>: 219.000                                     | = 2040000)<br>125x6x9).                                                                                       |                                                             | 5<br>5<br>5<br>5<br>5<br>5<br>5<br>5<br>5<br>5<br>5<br>5<br>5<br>5<br>5<br>5<br>5<br>5<br>5 |                                                                                       |
| 2. Member Forc                                                                                                    | es<br>Fxx = 310.63                                                                                                    | 9 (LCB: 5, POS                                                                                                | 5:J)                                                        | Depth 25.0000<br>Top F Width 12.5000<br>Bot,F Width 12.5000                                 | Web Thick 0.50000<br>Top F Thick 0.20000<br>Bot F Thick 0.20000                       |
| Bending Moments<br>End Moments<br>Shear Forces                                                                            | My = -11524<br>Myi = 40326.<br>Myi = -12757<br>Mzi = -2427<br>Fyy = -583.6<br>Fzz = 2151.1                                                                  | 0, Mz = 18330.<br>4, Myj = -11524<br>7, Myj = -11524(<br>5, Mzj = 18330.4<br>4 (LCB: 5, POS<br>14 (LCB: 1, PO | 4<br>0 (for Lb)<br>0 (for Ly)<br>4 (for Lz)<br>5:J)<br>S:J) | Area 37.0000<br>Gyb 233217<br>Hyy 3970.00<br>Ybar 6.25000<br>Byy 117.000<br>ry 10.4000      | Azz 15.0000<br>Gzb 19.5313<br>Izz 293.000<br>Zber 12.5000<br>Szz 46.000<br>rz 2.82000 |
| 3. Design Paran                                                                                                    | neters                                                                                                    |                                                                                                    |                                                             |                                                                                             |                                                                                       |
| Unbraced Lengths<br>Effective Length Fa<br>Moment Factor / Be                                                             | actors<br>ending Coefficient                                                                                                    | Ly = 219.0<br>Ky = 1.00<br>Cmy = 1.0                                                                          | 00, Lz = 73.00<br>, Kz = 1.00<br>0, Cmz = 1.00,             | 00, Lb = 73.0000<br>Cb = 1.00                                                               |                                                                                       |
| 4. Checking Res                                                                                                    | sults                                                                                                    |                                                                                                    |                                                             |                                                                                             |                                                                                       |
| Slenderness Ratio<br>KL/r = 25.0<br>Axial Stress<br>ft/Ft = 8.40/4<br>Bending Stresses<br>fby/Fby = 362<br>fbz/Fbz = 391. | <ul> <li>&lt; 200.0 (LCB: 8)</li> <li>1500.00 = 0.006 &lt; 1.</li> <li>85/1650.00 = 0.220</li> <li>01/1875.00 = 0.209</li> <li>(Toraine Bendien)</li> </ul> | 000<br>< 1.000<br>< 1.000                                                                                     | ок<br>ок                                                    | DK<br>DK                                                                                    |                                                                                       |
| Rmax = ft/Ft +                                                                                                    | (rension+Bending)<br>fbty/Fbty + fbtz/Fbtz                                                                                                    | = 0.434 < 1.000                                                                                               |                                                             | 0.К                                                                                         |                                                                                       |

| fvy/Fvy | = 0.039 < 1.000 O.K |
|---------|---------------------|
| fvz/Fvz | = 0.143 < 1.000     |

按 \_

## Detail... 查看個別桿件檢討的詳細計算書。

| TWN  | TWN-ASD96 Code Checking Result Dialog - 🗆 X |               |        |                     |                     |          |                        |            |         |         |         |        |        |        |        |        |        |      |         |
|------|---------------------------------------------|---------------|--------|---------------------|---------------------|----------|------------------------|------------|---------|---------|---------|--------|--------|--------|--------|--------|--------|------|---------|
| Code | : TWN-ASE                                   | 096<br>Member |        | Unit :              | kgf ,               | cm       | Primary Sorting Option |            |         |         |         |        |        |        |        |        |        |      |         |
| _    | 0                                           | Property      |        | change              | opuate              |          |                        |            |         |         |         |        |        |        |        |        |        |      | _       |
| CH   | MEMB                                        | SECT          | SEL    | Sectio              | n                   | LCB      | Len                    | Ly         | Lz      | Lb      | Ку      | Cmy    | fa     | fby    | fbz    | fvy    | fvz    | Def  | <u></u> |
| L K  | COM                                         | SHR           |        | Material            | Fy                  |          | Pa                     | My         | Mz      | Cb      | Kz      | Cmz    | Fa     | FBy    | FBz    | Fvy    | Fvz    | Defa |         |
| OF   | 1                                           | 3             |        | C1, C 200x80        | x7.5x11             | 6        | 818.000                | 818.000    | 76.6667 | 76.6667 | 1.000   | 1.000  | 7.8796 | 21.328 | 124.04 | 25.988 | 4.3930 | -    |         |
|      | 0.096                                       | 0.026         |        | SS400               | 2500.00             | Ŭ        | 246.632                | -4158.9    | 3745.69 | 1.000   | 1.000   | 1.000  | 1500.0 | 1650.0 | 1500.0 | 1000.0 | 1000.0 | -    |         |
| OK   | 2                                           | 1             |        | H1, RH 250x1        | 25x6x9              | 5        | 219.000                | 219.000    | 73.0000 | 73.0000 | 1.000   | 1.000  | 8.3956 | 362.85 | 391.01 | 38.909 | 143.41 | -    |         |
|      | 0.434                                       | 0.143         |        | SS400               | 2500.00             |          | 310.639                | -115240    | 18330.4 | 1.000   | 1.000   | 1.000  | 1500.0 | 1650.0 | 1875.0 | 1000.0 | 1000.0 | -    |         |
| OF   | 3                                           | 1             | П      | H1, RH 250x1        | 25x6x9              | 5        | 219.000                | 219.000    | 73.0000 | 73.0000 | 1.000   | 1.000  | 5.3340 | 253.20 | 582.01 | 38.682 | 125.91 | -    |         |
|      | 0.467                                       | 0.126         |        | SS400               | 2500.00             |          | 197.360                | 80414.8    | -27285  | 1.000   | 1.000   | 1.000  | 1500.0 | 1650.0 | 1875.0 | 1000.0 | 1000.0 | -    |         |
| OF   | 4                                           | 3             | Г      | C1, C 200x80x7.5x11 |                     | 2        | 230.000                | 230.000    | 76.6667 | /6.666/ | 1.000   | 1.000  | 0.7159 | 11.463 | 266.15 | 9.7757 | 2.3392 | -    |         |
|      | 0.165                                       | 0.010         |        | 55400               | 04. 0.000w80w7.5w44 |          | -22.400                | 2235.32    | 0030.50 | 1.000   | 1.000   | 1.000  | 13/0.7 | 1650.0 | 1500.0 | 1000.0 | 1000.0 | -    |         |
| OF   | 0.020                                       | 0.009         |        | CT, C 200X00X7.5X11 | 7                   | 40.2226  | 100 114                | 1727.20    | 35.0000 | 1.000   | 1.000   | 1.5730 | 100407 | 1500.0 | 0.2002 | 1000.0 | -      |      |         |
|      | 0.039                                       | 0.000         |        | C1_C 200v20v7 5v11  |                     |          | 49.2330                | 230.000    | 76 6667 | 76 6667 | 1.000   | 1.000  | 0 1589 | 14 265 | 258 71 | 9 4349 | 2 8181 | -    |         |
| OF   | 0.181                                       | 0.009         | Г      | SS400               | CT, C 200X00X7.5X11 |          | 4 97221                | 2781 71    | -7812.1 | 1 000   | 1.000   | 1.000  | 1500.0 | 1650.0 | 1500.0 | 1000.0 | 1000.0 |      |         |
|      | 7                                           | 1             |        | H1_RH 250x125x6x9   |                     |          | 230 000                | 230 000    | 76 6667 | 76 6667 | 1.000   | 1.000  | 20.732 | 375.68 | 386.97 | 18 532 | 249.38 |      |         |
| OF   | 0.449                                       | 0.249         |        | SS400               | SS400 2500.00       |          | -767.08                | -119318    | 18141.3 | 1.000   | 1.000   | 1.000  | 1399.2 | 1650.0 | 1875.0 | 1000.0 | 1000.0 | -    | •       |
|      | 8                                           | 1             | _      | H1, RH 250x1        | 25x6x9              |          | 230.000                | 230.000    | 76.6667 | 76.6667 | 1.000   | 1.000  | 2.3039 | 170.34 | 384.66 | 17.746 | 27.616 | -    |         |
| OF   | 0.310                                       | 0.028         |        | SS400               | 2500.00             | 8        | -85.245                | -54102     | -18033  | 1.000   | 1.000   | 1.000  | 1399.2 | 1650.0 | 1875.0 | 1000.0 | 1000.0 | -    |         |
|      | 9                                           | 3             | _      | C1, C 200x80        | x7.5x11             | -        | 35.0000                | 35.0000    | 35.0000 | 35.0000 | 1.000   | 1.000  | 10.034 | 0.1306 | 374.65 | 52.849 | 0.4063 | -    | 1       |
|      | 0.250                                       | 0.053         |        | SS400               | 2500.00             | 1 1      | 314.069                | 25.4723    | 11312.9 | 1.000   | 1.000   | 1.000  | 1500.0 | 1650.0 | 1500.0 | 1000.0 | 1000.0 | -    | 1       |
| 0    | 10                                          | 3             | F      | C1, C 200x80        | x7.5x11             | 1        | 230.000                | 230.000    | 76.6667 | 76.6667 | 1.000   | 1.000  | 4.6897 | 14.037 | 246.08 | 8.8934 | 2.8456 | -    | 1       |
|      | 0.176                                       | 0.009         |        | SS400               | 2500.00             | <u> </u> | -146.79                | 2737.20    | 7430.82 | 1.000   | 1.000   | 1.000  | 1370.7 | 1650.0 | 1500.0 | 1000.0 | 1000.0 | -    | ~       |
|      | onnect Mod                                  | lel View      |        | View Resu           | lt Ratio            |          | Result                 | t View Opt | ion     |         |         |        |        |        |        |        |        |      |         |
| S    | elect All                                   | Unsele        | ct All | Re-calcula          | Re-calculation <<   |          |                        | Оок        | () NG   |         |         |        |        |        |        |        |        |      |         |
| G    | aphic                                       | Deta          | il     | Summary             | Close               | 2        | Su                     | ummary by  | LCB     | Сор     | y Table |        |        |        |        |        |        |      |         |

| MIDAS/Text Editor - [Untitled-1.acs]                                                                                                    | - 1                      |            |
|----------------------------------------------------------------------------------------------------|--------------------------|------------|
| Pile Edit View Window Help                                                                                                    |                          | _ & ×      |
| <br>□ ☞ ■ 를 0, ▦ ╎ ☜ ☜ 睅 ᄊ Ă ! ♡ ♡ 睅   ▲ % % % ! ∞                                                                                                    | A 🕁                      | (\$ 2) 1   |
| 00057<br>00058 *. SECTION PROPERTIES : Designation = M1. RM 250x125x6x9                                                                                                    | 1.1                      | -          |
| 00059 Shape = I - Section. [Kolled]<br>00060 Depth = 25.000, Top F Width = 12.500, Bot.F Width =<br>00061 Web Thick = 0.600, Top F Thick = 0.900, Bot.F Thick =<br>00062                                                                                                    | 12.500<br>0.900          |            |
| 00083         Area = 3,70000+011, Asy = 1.50000+011, Asy = 1.50000+01           00084         Ybar = 6.25000+00, Zbar = 1.25000+011, Qyb = 2.93217e+02, Qzb           00085         Syy = 3.17000+012, Szz = 4.69000+011, Zyy = 3.53000e+02, Zzz           00086         Iyy = 3.97000+013, Izz = 2.93000+02, Iyz = 0.00000e+00           00085         J = 7.81020e+00, Cwp = 4.25398e+04                                                                                                    | = 1.95312¢<br>= 7.27000¢ | +01<br>+01 |
| <ul> <li>DESIGN PARAMETERS FOR STRENGTH EVALUATION :<br/>00071 Ly = 2.19000+02, Lz = 7.30000+01, Lu = 7.30000e+01<br/>00072 Ky = 1.00000+000, Kz = 1.00000+000</li> </ul>                                                                                                    |                          |            |
| <ul> <li>MATERIAL PROPERTIES :<br/>10075</li></ul>                                                                                                    |                          |            |
| 00077         *. FORCES AND MOMENTS AT (J) POINT :           00079         Axial Force         Fxx = 3.10639e402           00080         Shear Forces         Fyy = 5.83637e402, Fzz = 2.14165e403           00081         Bending Moments         My = 1.15240e405, Mz = 1.83204e404           00082         End Moments         My = 4.03264e404, My = -1.15240e405 (for Lb)           00083         Moments         My = -1.27566e404, My = -1.15240e405 (for Lb)           00084         Mzi = -2.42751e404, Mzj = 1.83304e404 (for Lz) |                          |            |
| 00088                                                                                                    |                          |            |
| 00091 (). Check slanderness ratio of axial tension member (1/r).<br>00092 [TWN-ASD96 Specification 4.4 ]<br>000931/r = 25.9 < 300.0> 0.K.                                                                                                    |                          |            |
| 00095 (). Calculate allowable tensile stress (Ft).<br>00096 (TWM-ASD96 Specification 5.2 )<br>00097 Ft = 0.6*Fy = 1500.000 kgf/cm^2.                                                                                                    |                          |            |
| 00099 (). Calculate axial tensile stress of member (ft).<br>00100 ft = Fxx/Area = 8.396 kgf/cm^2.<br>00101                                                                                                    |                          |            |
| 00103                                                                                                    | Gen 2022                 |            |
| 00105<br>00106<br>00107 (). Check ratio of axial stress (ft/Ft).<br>00108 ft 8.396<br>00109> 0.X.<br>00110 Ft 1500.000                                                                                                    |                          |            |
| 00112 [[[*]]] CHECK BENDING STRESSES ABOUT MAJOR AXIS.<br>00114                                                                                                    |                          |            |
| $\begin{array}{llllllllllllllllllllllllllllllllllll$                                                                                                    |                          |            |
| 00123 (). Check depth-thickness ratio of web (DTR).<br>00124 [ TWN-ASD96 Specification 4.5 Table 4.5-1 ]<br>00125 DTR = Dueb/tw = 38.667<br>00126 axial stress : fa = ft -  MyrZbar/Iyy  -  Mz+Ybar/Izz  = -74<br>00127 fa < 0.0 (Webs in flexural compression.)<br>00128 DTR < 170/SORT(Fy1> COMPACT SECTION !                                                                                                    | 15.459                   | <b>•</b>   |
| Ready Ln 0                                                                                                    | ) / 232 , Col 1          |            |

| ₩÷ |   |                    |            |          |        | 彩 专相供做,按 Summary |                              |          |         |             |         | 本手当当却去          |         |       |        |        |        |        |        |      |          |
|----|---|--------------------|------------|----------|--------|------------------|------------------------------|----------|---------|-------------|---------|-----------------|---------|-------|--------|--------|--------|--------|--------|------|----------|
| 按  | 2 | elec               | C All      | 2        | 王印     | 、所有样件俊,按         |                              |          |         |             |         | <b>省</b> 有設計報表。 |         |       |        |        |        |        |        |      |          |
|    |   | TWN                | -ASD96 Co  | ode Cheo | king F | Result Dialog    |                              |          |         |             |         |                 |         |       |        |        |        |        | -      |      | ×        |
|    |   | Code               | : TWN-AS   | D96      |        | Unit :           | kgf ,                        | cm       | Prima   | ry Sorting  | Option  |                 |         |       |        |        |        |        |        |      |          |
|    |   | Sorted by Oroperty |            |          | Change |                  |                              | ⊖ SECT   |         |             |         |                 |         |       |        |        |        |        |        |      |          |
|    |   | CH                 | H MEMB     | SECT     | 0.51   | Sectio           | n                            |          | Len     | Ly          | Lz      | Lb              | Ку      | Cmy   | fa     | fby    | fbz    | fvy    | fvz    | Def  | <u>^</u> |
|    |   | K                  | COM        | SHR      | SEL    | Material         | Fy                           |          | Pa      | My          | Mz      | Cb              | Kz      | Cmz   | Fa     | FBy    | FBz    | Fvy    | Fvz    | Defa | 1        |
|    |   |                    | , 1        | 3        |        | C1, C 200x80     | x7.5x11                      | 6        | 818.000 | 818.000     | 76.6667 | 76.6667         | 1.000   | 1.000 | 7.8796 | 21.328 | 124.04 | 25.988 | 4.3930 | -    | _        |
|    |   |                    | 0.096      | 0.026    |        | SS400            | 2500.00                      |          | 246.632 | -4158.9     | 3745.69 | 1.000           | 1.000   | 1.000 | 1500.0 | 1650.0 | 1500.0 | 1000.0 | 1000.0 | -    |          |
|    |   | OF                 | 2          | 1        |        | H1, RH 250x1     | 25x6x9                       | 5        | 219.000 | 219.000     | 73.0000 | 73.0000         | 1.000   | 1.000 | 8.3956 | 362.85 | 391.01 | 38.909 | 143.41 | -    |          |
|    |   |                    | 0.434      | 0.143    |        | SS400            | 2500.00                      | -        | 310.639 | -115240     | 18330.4 | 1.000           | 1.000   | 1.000 | 1500.0 | 1650.0 | 1875.0 | 1000.0 | 1000.0 | -    |          |
|    |   | OF                 | 3          | 1        |        | H1, RH 250x1     | 25x6x9                       | 5        | 219.000 | 219.000     | 73.0000 | 73.0000         | 1.000   | 1.000 | 5.3340 | 253.20 | 582.01 | 38.682 | 125.91 | -    | -        |
|    |   |                    | 0.467      | 0.126    |        | 55400            | 2500.00                      |          | 197.360 | 30414.8     | -21265  | 1.000           | 1.000   | 1.000 | 0.7450 | 1650.0 | 1875.0 | 0.7757 | 1000.0 | -    |          |
|    |   | OK                 | 0 195      | 0.010    |        | SS400            | 2500.00                      | 2        | 230.000 | 230.000     | 2026 52 | 1 000           | 1.000   | 1.000 | 1370.7 | 1650.0 | 1500.0 | 1000.0 | 2.3352 | -    | -        |
|    |   |                    | 5          | 3        |        | C1_C 200x80      | 2300.00<br>x7.5x11           |          | 35,0000 | 35,0000     | 35,0000 | 35,0000         | 1.000   | 1.000 | 1.5730 | 0.6467 | 57 533 | 8 2882 | 0.9718 | -    | -        |
|    |   | OF                 | 0.039      | 0.008    |        | SS400            | 2500.00                      | - 7      | 49.2336 | 126.114     | 1737.29 | 1.000           | 1.000   | 1.000 | 1500.0 | 1650.0 | 1500.0 | 1000.0 | 1000.0 | -    |          |
|    |   |                    | 6          | 3        | _      | C1, C 200x80     | x7.5x11                      |          | 230.000 | 230.000     | 76.6667 | 76.6667         | 1.000   | 1.000 | 0.1589 | 14.265 | 258.71 | 9.4349 | 2.8181 | -    |          |
|    |   | OF                 | 0.181      | 0.009    |        | SS400            | 2500.00                      | 4        | 4.97221 | 2781.71     | -7812.1 | 1.000           | 1.000   | 1.000 | 1500.0 | 1650.0 | 1500.0 | 1000.0 | 1000.0 | -    |          |
|    |   |                    | , 7        | 1        | -      | H1, RH 250x1     | 25x6x9                       |          | 230.000 | 230.000     | 76.6667 | 76.6667         | 1.000   | 1.000 | 20.732 | 375.68 | 386.97 | 18.532 | 249.38 | -    |          |
|    |   |                    | 0.449      | 0.249    |        | SS400            | 2500.00                      | 0        | -767.08 | -119318     | 18141.3 | 1.000           | 1.000   | 1.000 | 1399.2 | 1650.0 | 1875.0 | 1000.0 | 1000.0 | -    |          |
|    |   | 0                  | , 8        | 1        |        | H1, RH 250x1     | 25x6x9                       |          | 230.000 | 230.000     | 76.6667 | 76.6667         | 1.000   | 1.000 | 2.3039 | 170.34 | 384.66 | 17.746 | 27.616 | -    |          |
|    |   |                    | 0.310      | 0.028    |        | SS400            | 2500.00                      | <u> </u> | -85.245 | -54102      | -18033  | 1.000           | 1.000   | 1.000 | 1399.2 | 1650.0 | 1875.0 | 1000.0 | 1000.0 | -    |          |
|    |   | OK                 | 9          | 3        |        | C1, C 200x80     | x7.5x11                      | 7        | 35.0000 | 35.0000     | 35.0000 | 35.0000         | 1.000   | 1.000 | 10.034 | 0.1306 | 374.65 | 52.849 | 0.4063 | -    |          |
|    |   |                    | 0.250      | 0.053    |        | SS400            | 2500.00                      | <u> </u> | 314.069 | 25.4723     | 11312.9 | 1.000           | 1.000   | 1.000 | 1500.0 | 1650.0 | 1500.0 | 1000.0 | 1000.0 | -    |          |
|    |   | OF                 | ( 10       | 3        |        | C1, C 200x80     | x7.5x11                      | 1        | 230.000 | 230.000     | 76.6667 | 76.6667         | 1.000   | 1.000 | 4.6897 | 14.037 | 246.08 | 8.8934 | 2.8456 | -    |          |
|    |   |                    | 0.176      | 0.009    |        | SS400            | 2500.00                      |          | -146.79 | 2737.20     | 7430.82 | 1.000           | 1.000   | 1.000 | 1370.7 | 1650.0 | 1500.0 | 1000.0 | 1000.0 | -    | ~        |
|    |   |                    | onnect Mor | del View |        | View Resu        | lt Ratio                     |          | Resul   | t View Opt  | ion     |                 |         |       |        |        |        |        |        |      |          |
|    |   | S                  | elect All  | Unsele   | ct All | Re-calcula       | tion                         | <<       | All     | All Ook Ong |         |                 |         |       |        |        |        |        |        |      |          |
|    |   | Graphic Detail     |            |          | il     | Summary          | Summary Close Summary by LCB |          |         |             |         | Сор             | y Table | ]     |        |        |        |        |        |      |          |

| 🚰 MID/                  | AS/Text Edit                                               | or - [l   | Untitled         | -1.acs]      |                  |       |                    |                    |                    |       |              |                |                | -                | -                |                  | ×            | <           |
|-------------------------|------------------------------------------------------------|-----------|------------------|--------------|------------------|-------|--------------------|--------------------|--------------------|-------|--------------|----------------|----------------|------------------|------------------|------------------|--------------|-------------|
| 🚰 File                  | Edit Viev                                                  | w W       | /indow           | Help         |                  |       |                    |                    |                    |       |              |                |                |                  |                  | -                | Ð            | ×           |
|                         | 8 🕹 🗅                                                      | . 🖽       | 8                | b R          |                  | М     | <b>f</b>   🖸       | Q                  | 🔺 🤉                | 6 9   | 6 M          | a-l            | • <b>A</b>     | ÷ 🖶              | ¢9 (             | ₽                |              | 3 '         |
| 00054                   | midas Gen                                                  | - S       | teel Co          | de Che       | cking            |       | TWN-AS             | D96 ]              |                    |       |              |                | Gen            | 2022             |                  |                  |              |             |
| 00056                   | * . PROJECT                                                |           | :                |              |                  |       |                    |                    |                    |       |              |                |                |                  |                  |                  |              |             |
| 00058                   | *.UNIT SY                                                  | STEM      | : kgf,           | CM           | WINC OI          |       | N OVERT            | 071                |                    |       | CI. T.N.     | AMAT           | Kata           | ODE              |                  |                  |              |             |
| 00060                   | L IWN-2                                                    | SECT      | Sectio           | E CREC<br>   | AING SU          |       | Len                | Lac<br>Lv          | LZ                 | MDLN  | ы 1л<br>     | Kv             | 1818<br>       | MUDEL.<br>fa     | fba              |                  |              |             |
| 00063                   | CHX COM                                                    | SHR       | Materi           | al<br>====== | Fy               | LCB   | Pa                 |                    | Mz                 |       | Сŀ           | Kz             | Cmz            | Fa               | FBy              | , F              | Bz           |             |
| 00065                   | 0K 0.10                                                    | 0.03      | C1, C<br>SS400   | 200x80<br>25 | x7.5x11          | 6     | 818.000<br>246.632 | 818.000<br>-4158.9 | 76.6667<br>3745.69 | 76.   | 6667<br>1.00 | 1.00           | 1.00           | 7.8796<br>1500.0 | 21.328<br>1650.0 | 3 124.<br>) 1500 | 04 1         | i           |
| 00068                   | 2<br>OX 0.43                                               | 1<br>0.14 | H1, RH<br>SS400  | 250x1<br>25  | 25x6x9           | 5     | 219.000<br>310.639 | 219.000<br>-115240 | 73.0000<br>18330.4 | 73.   | 0000         | 1.00           | 1.00           | 8.3956<br>1500.0 | 362.85<br>1650.0 | 5 391.<br>) 1875 | 01 1         | 1           |
| 00070<br>00071<br>00072 | 3<br>01/0 47                                               | 1<br>0 13 | 11, RH           | 250x1        | 25x6x9           | <br>5 | 219.000<br>197.360 | 219.000<br>80414_8 | 73.0000            | 73.   | 0000         | 1.00           | 1.00           | 5.3340<br>1500 0 | 253.20           | 582.             | 01 1         | 1           |
| 00073                   | 4<br>0V 0 19                                               | 3         | C1, C            | 200x80       | x7.5x11          |       | 230.000            | 230.000            | 76.6667            | 76.   | 6667         | 1.00           | 1.00           | 0.7159           | 11.463           | 266.             | 15           | 9           |
| 00076                   | 5                                                          | 3         | C1. C            | 200x80       | x7.5x11          |       | 35.0000            | 35.0000            | 35.0000            | 35.   | 0000         | 1.00           | 1.00           | 1.5730           | 0.6461           | 57.5             | 33 1         | 8           |
| 00078<br>00079          | OX 0.04                                                    | 0.01      | SS400            | 25           | 00.00            | 7     | 49.2336            | 126.114            | 1737.29            |       | 1.00         | 1.00           | 1.00           | 1500.0           | 1650.0           | ) 1500           | .0 :         | l           |
| 00080 00081 00082       | OK 0.18                                                    | 0.01      | SS400            | 200x80<br>25 | 00.00            | 4     | 4.97221            | 230.000            | -7812.1            | . 76. | 1.00         | 1.00           | 1.00           | 1500.0           | 14.265           | ) 258.<br>) 1500 | .0 1         | ĺ           |
| 00083<br>00084          |                                                            |           |                  |              |                  |       |                    |                    |                    |       |              |                |                |                  |                  |                  |              |             |
| 00085                   | midas Gen                                                  | - S       | teel Co          | de Che       | cking            |       | TWN-AS             | D96 ]              |                    | ====  |              |                | Gen            | 2022             |                  |                  |              |             |
| 00088                   | * PROJECT<br>* UNIT SY                                     | STEM      | :<br>kgf,        | cm           |                  |       |                    |                    |                    |       |              |                |                |                  |                  |                  |              |             |
| 00090                   | [ TWN-A                                                    | SD96      | ] COD            | E CHEC       | WING SL          | MMA   | Y SHEET            | SEL                | ECTED ME           | MBER  | S IN         | ANAL           | YSIS           | MODEL.           |                  |                  |              |             |
| 00093<br>00094          | CHX COM                                                    | SECT      | Sectio<br>Materi | n<br>al      | Fy               | LCB   | Len<br>Pa          | Ly<br>My           | Lz<br>Mz           |       | LЪ<br>СЪ     | Ky<br>Kz       | Cmy<br>Cmz     | fa<br>Fa         | fby<br>FBy       | f<br>F           | bz<br>Bz     |             |
| 00095<br>00096<br>00097 | 7<br>OX 0.45                                               | 1<br>0.25 | H1, RH<br>SS400  | 250x1<br>25  | 25x6x9           | 6     | 230.000            | 230.000<br>-119318 | 76.6667<br>18141.3 | 76.   | 6667<br>1.00 | 1.00           | 1.00           | 20.732<br>1399.2 | 375.68<br>1650.0 | 386.<br>1875     | 97 1<br>.0 1 | :<br>1<br>1 |
| 00098 00099 00100       |                                                            | 1         | H1, RH<br>88400  | 250x1        | 25x6x9           |       | 230.000            | 230.000            | 76.6667            | 76.   | 6667         | 1.00           | 1.00           | 2.3039           | 170.34           | 384.             | 66 1         | 1           |
| 00101                   | 9                                                          | 3         | C1, C            | 200x80       | x7.5x11          |       | 35.0000            | 35.0000            | 35.0000            | 35.   | 0000         | 1.00           | 1.00           | 10.034           | 0.1306           | 374.             | 65           |             |
| 00103<br>00104<br>00105 | UK U.25<br>10                                              | 3         | 55400<br>C1, C   | ∠⊃<br>200x80 | 00.00<br>        |       | 230.000            | 23.4723            | 76.6667            | 76.   | 6667         | 1.00           | 1.00           | 4.6897           | 1650.0           | 246.             | 08 1         | ι<br>-<br>ε |
| 00108<br>00107          | OK 0.18                                                    | 0.01      | SS400            | 25           | 00.00            | 1     | -146.79            | 2737.20            | 7430.82            |       | 1.00         | 1.00           | 1.00           | 1370.7           | 1650.0           | 1500             | .0 :         | ĺ           |
| 00108<br>00109<br>00110 | OK 0.26                                                    | 0.08      | SS400            | 250x1<br>25  | 25x6x9<br>00.00  | 6     | -184.26            | - 80305            | 9460.58            |       | 1.00         | 1.00           | 1.00           | 4.9800           | 252.83<br>1650.0 | ) 1875           | .0 :         | i .         |
| 00111<br>00112          | 13<br>OK 0.11                                              | 1<br>0.01 | M1, RM<br>SS400  | 250x1<br>25  | 25x6x9<br>00.00  | 5     | 230.000<br>-67.716 | 230.000<br>736.236 | 76.6667<br>9730.61 | 76.   | 6667<br>1.00 | $1.00 \\ 1.00$ | $1.00 \\ 1.00$ | 1.8302<br>1399.2 | 2.3181<br>1650.0 | 207.<br>1875     | 56<br>.0 1   | i           |
| 00113<br>00114<br>00115 |                                                            |           |                  |              |                  |       |                    |                    |                    |       |              |                |                |                  |                  |                  |              |             |
| 00118<br>00117          | 00116 midas Gen - Steel Code Checking [TWN-ASD96] Gen 2022 |           |                  |              |                  |       |                    |                    |                    |       |              |                |                |                  |                  |                  |              |             |
| 00118<br>00119<br>00120 | * PROJECT<br>* UNIT SY                                     | STEM      | :<br>kgf.        | cm           |                  |       |                    |                    |                    |       |              |                |                |                  |                  |                  |              |             |
| 00121<br>00122          | [ TWN-A                                                    | SD96      | 1 000            | E CHEC       | XING SL          | MMA   | Y SHEET            | SEL                | ECTED ME           | MBER  | SIN          | ANAL           | YSIS           | MODEL.           |                  |                  | ===:         | :           |
| 00123<br>00124<br>00125 | MEMB                                                       | SECT      | Sectio           | <br>n<br>ol  | Fu               |       | Len<br>Po          | Ly                 | Lz                 |       | Lb           | Ky<br>Kz       | Cmy<br>Cm7     | fa<br>Fo         | fb3<br>FB1       | f                | bz<br>Bz     | Ī           |
| 00128<br>00127          | 14                                                         | 3         | C1, C            | 200x80       | x7.5x11          |       | 35.0000            | 35.0000            | 35.0000            | 35.   | 0000         | 1.00           | 1.00           | 2.3519           | 3.6380           | 124.             | 30 1         | 1           |
| 00128<br>00129<br>00130 | UK U.U9<br>15                                              | 0.02      | 554UU<br>C1, C   | 25<br>200x80 | 00.00<br>x7.5x11 |       | - 73.615           | 230.000            | 3753.30            | 76.   | 6667         | 1.00           | 1.00           | 1450.8           | 1650.0           | 9 1500<br>3 196. | .0 1<br>73 1 | ι<br>έ      |
| 00131                   | OX 0.28                                                    | 0.09      | SS400            | 25           | 00.00            | 1     | -165.61            | 48034.7            | 5940.65            |       | 1.00         | 1.00           | 1.00           | 1370.7           | 1650.0           | 1500             | .0 0         | l<br>-      |
| 00133<br>00134<br>00135 | 0X 0.16                                                    | 0.12      | л1, RH<br>SS400  | 250x1<br>25  | ⊿эж6ж9<br>ЮО.00  | 7     | 230.000<br>430.717 | ⊿30.000<br>-59365  | -3553.5            | 76.   | 1.00         | 1.00           | 1.00           | 11.641           | 186.92           | 2 75.8<br>) 1875 | .0 1         | i           |
| 00138                   | 18                                                         | 1         | H1, RH           | 250x1        | 25x6x9           |       | 230.000            | 230.000            | 76.6667            | 76.   | 6667         | 1.00           | 1.00           | 4.2227           | 23.961           | 99.6             | 27 :         | Ť           |
| Ready                   |                                                            |           |                  |              |                  |       |                    |                    |                    |       |              | Ln             | 0/7            | 18 , Col 1       | I                |                  |              | - /         |

#### 11. 定義設計參數

檢核完設計結果後,有兩個斜撐是 NG。先查看那兩個斜撐。那兩個斜撐是 NG 因為在 Slenderness Ratio Checking 的部分,斜撐的 Slenderness Ratio 大於 200。所以,應該改變 兩個斜撐的斷面。

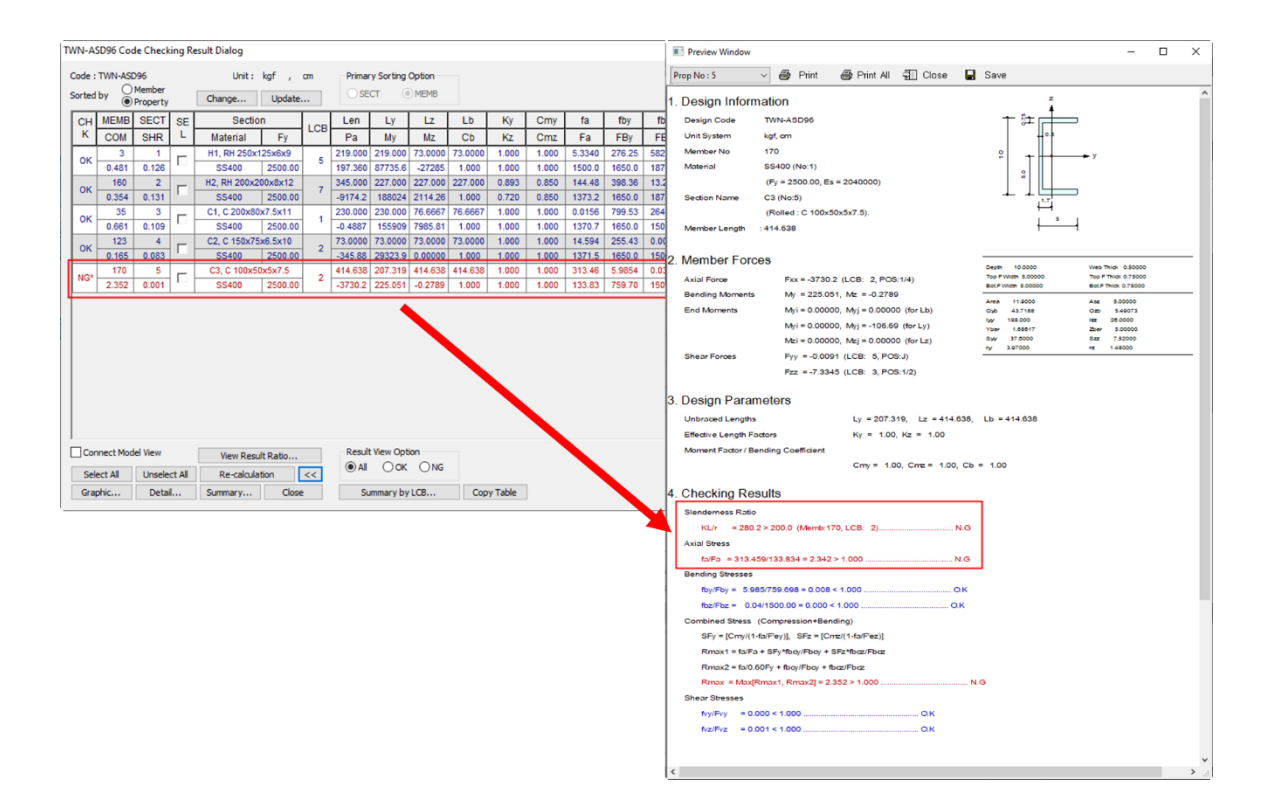

 (1) 選那個斜撐,然後使用 Drag and Drop 的方法改變斜撐的斷面。首先,選 C2 的斷面 (C150x75x6.5x10)。

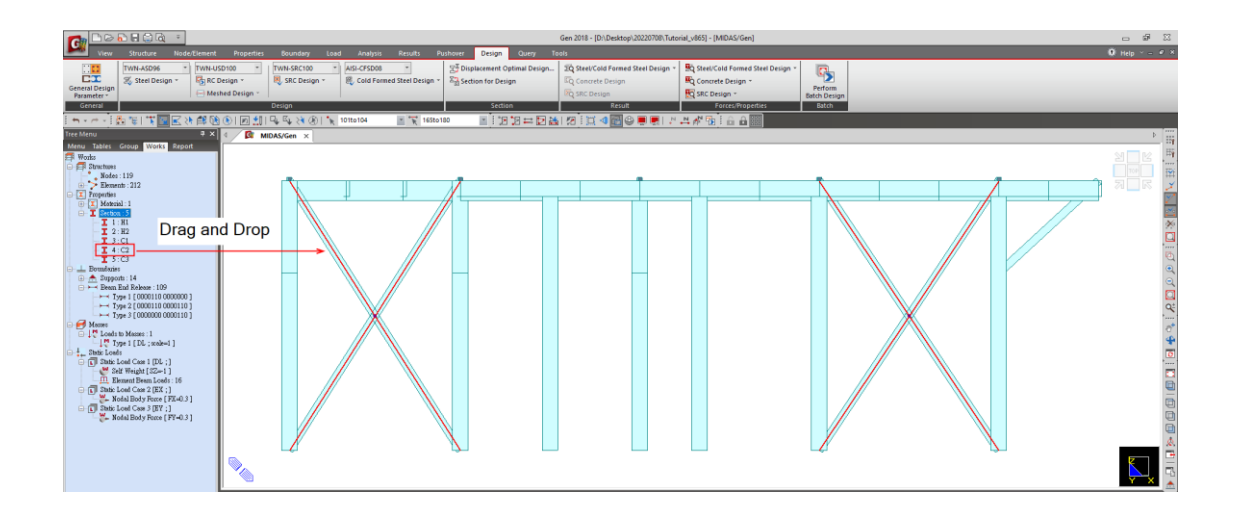

(2) 選那個斜撐,然後由 Design > Steel Design > Steel Code Check... 功能看那個斜撐已經 OK 了。所以使用 C2 斷面應該 OK。

| G De                                                                                  | 6 🖬 🗇 🖓 = Gen 2018 - [D1.Desktop120.                                                                                                    | 220708\Tutorial_v865] - [MIDAS/Gen]                                                                                    | - # X     |
|---------------------------------------------------------------------------------------|----------------------------------------------------------------------------------------------------|----------------------------------------------------------------------------------------------------|-----------|
| General Design<br>Rarameter *                                                         | Structure         NoteChemet         Appreter         Soundary         Load         Analysis         Results         Processor         Corry         Table           Term Addition         *         Prom Address         *         Prom Addressor         *         Prom Addressor         *         Prom Addressor         *         Prom Addressor         *         Prom Addressor         *         #         Prom Addressor         *         #         Prom Addressor         *         #         Prom Addressor         *         #         Prom Addressor         *         #         Prom Addressor         *         #         Prom Addressor         *         #         Prom Addressor         #         #         Prom Addressor         #         #         #         #         #         #         #         #         #         #         #         #         #         #         #         #         #         #         #         #         #         #         #         #         #         #         #         #         #         #         #         #         #         #         #         #         #         #         #         #         #         #         #         #         #                                                                                                    | el Design - Reg Steel/Cold Formed Steel Design -<br>Reg Concrete Design - Perform<br>Static Design - Barton<br>Statich | О нер е э |
| <b>n</b> • ~ •                                                                        | 5. 世 下回 民 決 部 (2) 回 出 日本 54 (2) (3) (3) (3) (3) (3) (3) (3) (3) (3) (3                                                                                                    |                                                                                                    |           |
| Tece MADU<br>Menu 10 TM<br>Wate<br>C Trap<br>C Trap<br>C T<br>C Trap<br>C T<br>C Trap | Image: Section         Section         Non-section         Non-section |                                                                                                    |           |
|                                                                                       | Connect Model Now         New Read Table         New A New Option           Select All UserInt All Re-adultation         E         IP AI         Onc. One           Gargin:         Denial:         Samony-by Citt         Carey Table                                                                                                    |                                                                                                    |           |

(3) 由 Design > Steel / Cold Formed Steel Design > Steel Design 功能看全部的 Steel Result Ratio。

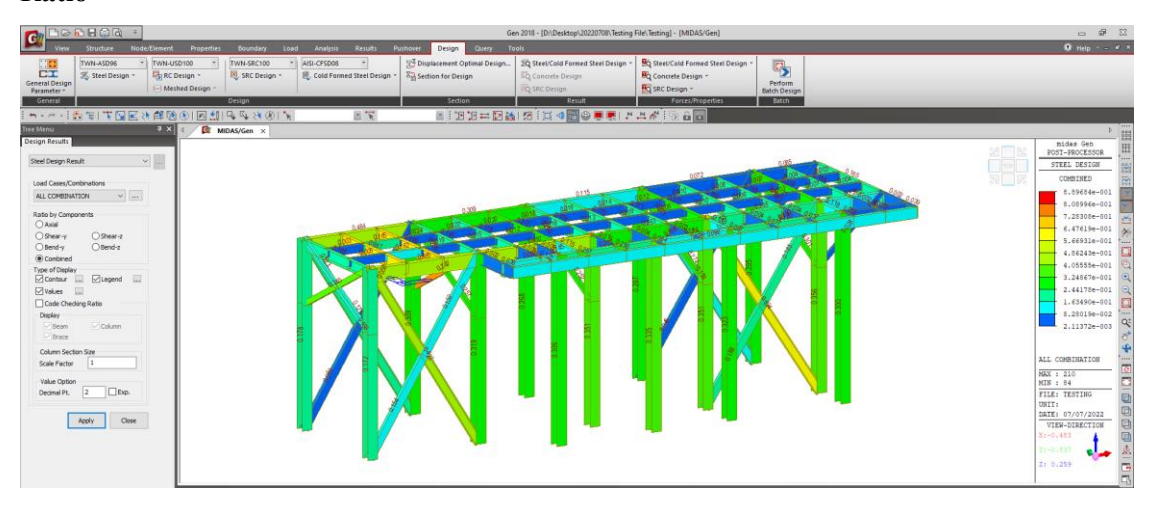